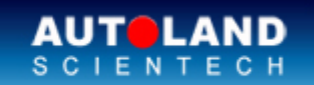

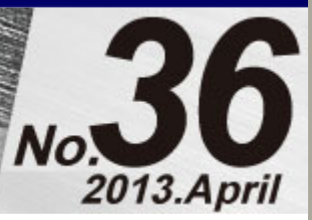

# Trade Show

AUTOLAND ePaper

#### Automechanika Middle East 2013

Jun 11 - Jun 13, 2013 Dubai International Convention and Exhibition Centre, UAE Booth Number: 8AM532

Total Diagnostic Solutions / Exceed Your Expectations

We look forward to greeting you there!

## Latest Versions (April, 2013)

| Software                   | Version            | Language             | Release date    |
|----------------------------|--------------------|----------------------|-----------------|
| BAW                        | 2012.1             | USEN                 | 13-MAR-<br>2013 |
| BMW CODING                 | V3.09              | USEN/TWCH/JPJP       | 13-MAR-<br>2013 |
| BMW CODING                 | 2013.02/2012.12    | USEN/TWCH/JPJP       | 12-MAR-<br>2013 |
| BMW CODING2                | 2013.02/2012.12    | USEN/TWCH            | 13-MAR-<br>2013 |
| BMW Diag E Series          | 2013.03/2012.12    | USEN/TWCH/JPJP/KRKR  | 03-APR-2013     |
| BMW Diag F Series          | 2013.03/2012.12    | USEN/TWCH/JPJPJ/KRKR | 03-APR-2013     |
| BMW Programming            | 2012.12            | USEN/TWCH            | 04-JAN-2013     |
| CHRYSLER                   | 2013.03/2012.12    | USEN/TWCH            | 03-APR-2013     |
| CITROEN                    | 2012.11            | USEN/TWCH/JPJP       | 13-MAR-<br>2013 |
| HINO Truck                 | 2012.12            | USEN/TWCH            | 04-JAN-2013     |
| HYUNDAI                    | 2012.12            | USEN/TWCH            | 23-FEB-2013     |
| IMS2-Ford/LandRover/Jaguar | V4.05              | USEN/TWCH            | 03-APR-2013     |
| IMS2-PORSCHE               | V2.01              | USNE/TWCH            | 18-JAN-2013     |
| IMS2-VASS                  | V2.03              | USEN/TWCH            | 18-JAN-2013     |
| ISUZU                      | 2013.03/2012.12    | USEN/TWCH            | 03-APR-2013     |
| JAGUAR                     | 2012.12            | USEN/TWCH/JPJP       | 23-FEB-2013     |
| KIA                        | 2012.12            | USEN/TWCH            | 14-JAN-2013     |
| LANDROVER                  | 2012.12            | USEN/TWCH/JPJP       | 23-FEB-2013     |
| МВ                         | 2012.12SP1         | USEN/TWCH/JPJP       | 03-APR-2013     |
| MB                         | 2012.12            | USEN/TWCH/JPJP       | 18-JAN-2013     |
| NISSAN                     | 2012.12/2011.12SP4 | USEN/TWCH/JPJP/MXSP  | 03-APR-2013     |
| OBDII                      | 2012.12            | USEN/TWCH/JPJP       | 03-APR-2013     |
| OPEL-TW                    | 2012.12            | TWCH                 | 14-JAN-2013     |
|                            |                    |                      |                 |

| OPEL-TWCH                                         | 2013.01            | ТМСН                | 03-APR-2013         |
|---------------------------------------------------|--------------------|---------------------|---------------------|
| OPEL-UK                                           | 2013.01            | UKEN                | 03-APR-2013         |
| OPEL-UK                                           | 2012 11            |                     | 04-JAN-2013         |
| PERODUA                                           | 2012.12/2011.12SP2 | USEN                | 23-FEB-2013         |
| PEUGEOT                                           | 2012.11            | USEN/TWCH/JPJP      | 13-MAR-             |
| PS-Module Auto Undate System                      | V3 03SP1           |                     | 25-JAN-2013         |
| PS-Module File Manager                            | V7.02SP1           |                     | 25-1AN-2013         |
| PS-Module File Manager                            | V7.02311           |                     | 14- IAN-2013        |
|                                                   | V5.01/4.02         | USEN/TWCH/JPJP      | 13-MAR-             |
| RENAULT                                           | 2012/2011 12SP1    | SUEN/TWCH/JPJP      | 2013<br>13-MAR-     |
| SSANGYONG                                         | 2012 12            |                     | 2013<br>14-14N-2013 |
|                                                   | 2012.12            |                     | 21- IAN-2013        |
| VASS                                              | 2012.12/2011.12012 |                     | 02 APP 2012         |
| VASS                                              | 2013.02/2012.12    |                     | 12 MAD              |
| VeDiS-II / iSCAN-II wt System                     | V2.03              | USEN/TWCH/JPJP      | 2013                |
|                                                   | 201302/2012.12     | USEN/IWCH/JPJP      | 03-APR-2013         |
| VM-IMS2-Ford/LandRover/Jaguar                     | 004E0              |                     | 03-APR-2013         |
| VM-IMS2-PORSCHE                                   | 002B6              | USEN/TWCH           | 18-JAN-2013         |
| VM-IMS2-VASS                                      | 002B6              | USEN/TWCH           | 18-JAN-2013         |
| VOLVO                                             | 2013.01/2012.12    | USEN/TWCH/JPJP      | 03-APR-2013         |
| iSCAN-II BMW Diag E Series                        | V4.09/5.03/6.01    | USEN/TWCH           | 03-APR-2013         |
| iSCAN-II BMW Diag F Series                        | V4.09/5.03/6.01    | USEN/TWCH           | 03-APR-2013         |
| ISCAN-II CHRYSLER                                 | V6.00              | USEN/TWCH           | 03-APR-2013         |
| ISCAN-II CITROEN                                  | V5.02/4.03         | USEN/TWCH/JPJP/MXSP | 13-MAR-<br>2013     |
| ISCAN-II HYUNDAI                                  | V5.01              | USEN/TWCH           | 23-FEB-2013         |
| iSCAN-II IMS2-<br>Ford/LandRover/Jaquar           | V4.05              | USEN/TWCH           | 03-APR-2013         |
| ISCAN-II IMS2-PORSCHE                             | V2.01              | USEN/TWCH           | 18-JAN-2013         |
| ISCAN-II IMS2-VASS                                | V2.03              | USEN/TWCH           | 18-JAN-2013         |
| ISCAN-II ISUZU                                    | V5.01/6.00         | USEN/TWCH           | 03-APR-2013         |
| ISCAN-II JAGUAR                                   | V6.00/5.01         | USEN/TWCH/JPJP      | 23-FEB-2013         |
| iscan-II kia                                      | V5.01              | USEN/TWCH           | 14-JAN-2013         |
| ISCAN-ILLANDBOVEB                                 | V6.00/5.01         | USEN/TWCH/JPJP      | 23-FEB-2013         |
| iSCAN-II MB1/MB2/MB3                              | V5.02SP1/4.04SP1   | USEN/TWCH/JPJP      | 03-FPB-2013         |
| iSCAN-II MB1/MB2/MB3                              | V5 02/4 04         | USEN/TWCH/JPJP      | 18-JAN-2013         |
| iscan-II NISSAN                                   | V5 03/4 05         | USEN/TWCH/JPJP/MXSP | 03-APB-2013         |
| iscan-ILOBDII                                     | V2.06              | USEN/TWCH/.IP.IP    | 03-APB-2013         |
| iSCAN-ILOPEL-TW                                   | V5.01              | ТЖСН                | 14-JAN-2013         |
| ISCAN-ILOPEL-TWCH                                 | V5.02              | тусн                | 03-APB-2013         |
|                                                   | V5.02              |                     | 03-APB-2013         |
|                                                   | V5.02              |                     | 03-ALT-2013         |
|                                                   | V5.01/4.02         |                     | 04-JAN-2013         |
|                                                   | V5.01/4.02         |                     | 12 MAD              |
| ISCAN-II PEUGEOT                                  | V5.02/4.03         | USEN/TWCH/JPJP/MXSP | 2013                |
| ISCAN-II SSANGYONG                                | V5.01              | USEN/TWCH           | 14-JAN-2013         |
| ISCAN-II SUZUKI                                   | V5.01/4.04         | USEN/TWCH/JPJP      | 31-JAN-2013         |
| ISCAN-II VOLVO                                    | V6.00/5.01         | USEN/TWCH           | 03-APR-2013         |
| iSCAN-II wt Spanish Latin<br>America PKG YUP 2013 | 2013               | MXSP                | 15-MAR-<br>2013     |
| D91 OBDII                                         | V5.06              | USEN/TWCH/JPJP      | 03-APR-2013         |
| D91 OPEL-TW                                       | V5.01              | TWCH                | 14-JAN-2013         |
| D91-SUZUKI                                        | V6.01/5.04         | USEN/TWCH/JPJP      | 31-JAN-2013         |

## Yearly Update Project (YUP) Software

Software release monthly for: iScan-IIwt /VeDiS-II EURO PRO YUP 2013 iScan-IIwt /VeDiS-II ASIAN PRO YUP 2013 Please get the updates from website.

## Technical Guidance

# VASS ABS Sensor for Steering Angle Calibration-1

Table of contents for VW and AUDI ABS MK series:

| Models                          | ABS types                 |
|---------------------------------|---------------------------|
| New Beetle(1998-2010)           | MK20 · MK60               |
| Caddy( After 2004)              | MK60 · MK70               |
| EOS(After 2006)                 | MK60、MK60-AT、MK60EC1、MK70 |
| GOLF 4th generation (1998-2004) | MK20 · MK60               |
| Jetta (1998-2004)               | MK20 · MK60               |
| Bora (1998-2004)                | MK20 · MK60               |
| GOLF 5th generation (2004-2009) | MK60 · MK60EC1 · MK70     |
| Jetta (2004-2009)               | MK60 · MK60EC1 · MK70     |
| Bora (After 2004)               | MK60 · MK60EC1 · MK70     |
| Passat (2006-2011)              | MK60 · MK70               |
| Passat CC (After 2009)          | MK60 · MK70               |
| Sharan (1995-2010)              | MK20 · MK25               |
| Tiguan (After 2007)             | MK60 · MK70               |
| Touarge (2003-2010)             | МК25                      |
| Touran (After 2003)             | MK60 · MK70               |
| A3、S3 (1997-2003)               | MK20 · MK60               |
| A3 · S3 (After 2004)            | MK60 · MK60EC1 · MK70     |
| Q7 (After 2006)                 | МК25                      |
| TT (1999-2007)                  | MK20 · MK60               |
| TT (After 2007)                 | MK60EC1 \ MK70            |

#### Please check the ABS type of sensor for steering angle before calibration.

#### ABS types : MK20 x MK25 x MK60 x MK60EC1 x MK60-AT

Models : NEW beetle  $\land$  Caddy  $\land$  Eos  $\land$  Golf  $\land$  Jetta  $\land$  Bora  $\land$  Passat  $\land$  Sharan  $\land$  Tiguan  $\land$  Touareg  $\land$  Touran  $\land$  A3  $\land$  TT

#### A. Sensor for Steering Angle (G85) Calibration

#### (1) When to perform Sensor for Steering Angle Calibration:

- 1. The steering angle sensor has been replaced.
- 2. The ABS ECU has been replaced.
- 3. The steering angle sensor has been removed from it's location to perform any repair.

Note: After battery replacement on 5th generation GOLF, the (yellow) Warning Lamp will

show on the instrucment panel (Dash Panel Insert), and steering angle sensor does not require calibration via the scan tool. Simply perform a short test drive and the steering wheel Warning Lamp(yellow) should turn OFF.

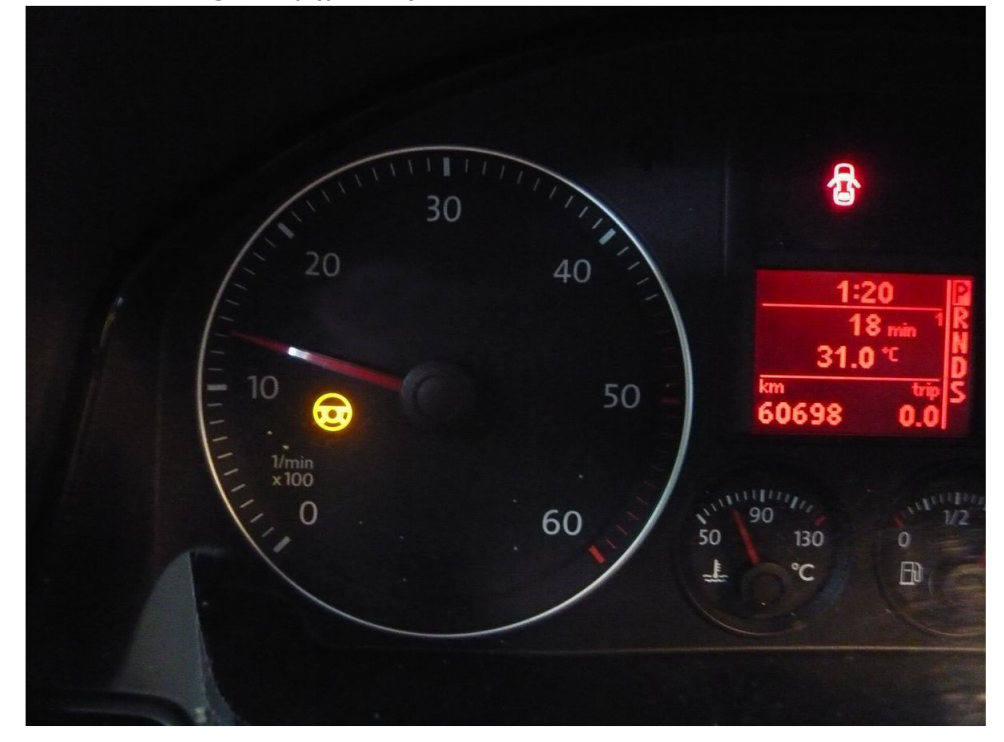

#### (2) Prerequisites (before calibration):

- 1. Start the vehicle.
- 2. Turn the steering wheel one turn to the left and one turn to the right.
- 3. Drive at a speed no higher than 20 km/h and turn steering wheel completely to the left and right 3 times each.
- 4. Stop the vehicle on a level surface with the wheels in the straight ahead position.
- 5. Keep the engine running and do not switch off the ignition.
- 6. System voltage should be at least 12V.

#### How to perform this function utilizing iScan-II wt:

#### 1. Select Vehicle Diagnostic -> EUROPEAN

|                                                                              | 2                  |
|------------------------------------------------------------------------------|--------------------|
| Main Menu 🔶                                                                  | Vehicle Diagnostic |
| <b>1 Vehicle Diagnostic</b><br>2 Component Test System<br>(External Modules) | 1 AMERICAN         |

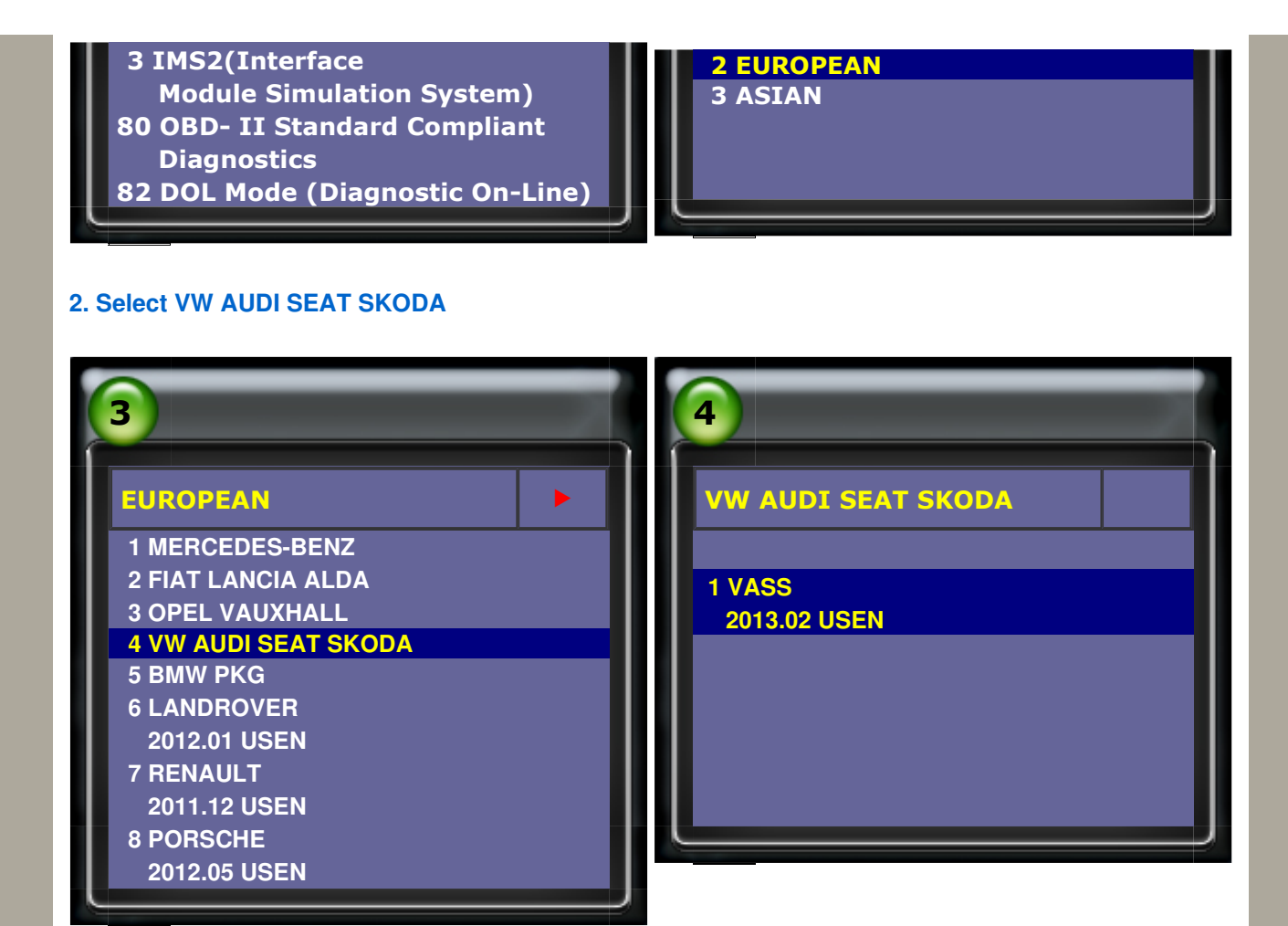

#### 3. Select VOLKSWAGEN -> Golf series

| 5            | 6                   |
|--------------|---------------------|
| VASS         | Type selection      |
|              | 1 Amarok            |
|              | 2 Beetle/New Beetle |
| 1 VOLKSWAGEN | 3 Bore              |
| 2 AUDI       | 4 Caddy             |
| 3 SEAT       | 5 Crafter           |
| 4 SKODA      | 6 Eos               |
| 5 Bentley    | 7 Fox/SpaceFox      |
|              | 8 Gol               |
|              | 9 Golf series       |
|              | 10 Jetta            |
|              | 11 Kombi 1997-      |
|              | 12 Lupo             |
|              |                     |

#### 4. Select Golf/Golf Plus->Individual System Search

| 7              | 8               |
|----------------|-----------------|
| Type selection | Function Select |
|                |                 |

#### **1 Golf/Golf Plus**

- 2 eGolf 2011-
- 3 Golf Cabriolet 2011-
- 4 Golf Wagon 2010-USA/Canada only

1 Whole System Search 2 Individual System Search

**3 Quick Service** 

#### 5. Select Common system-> ABS

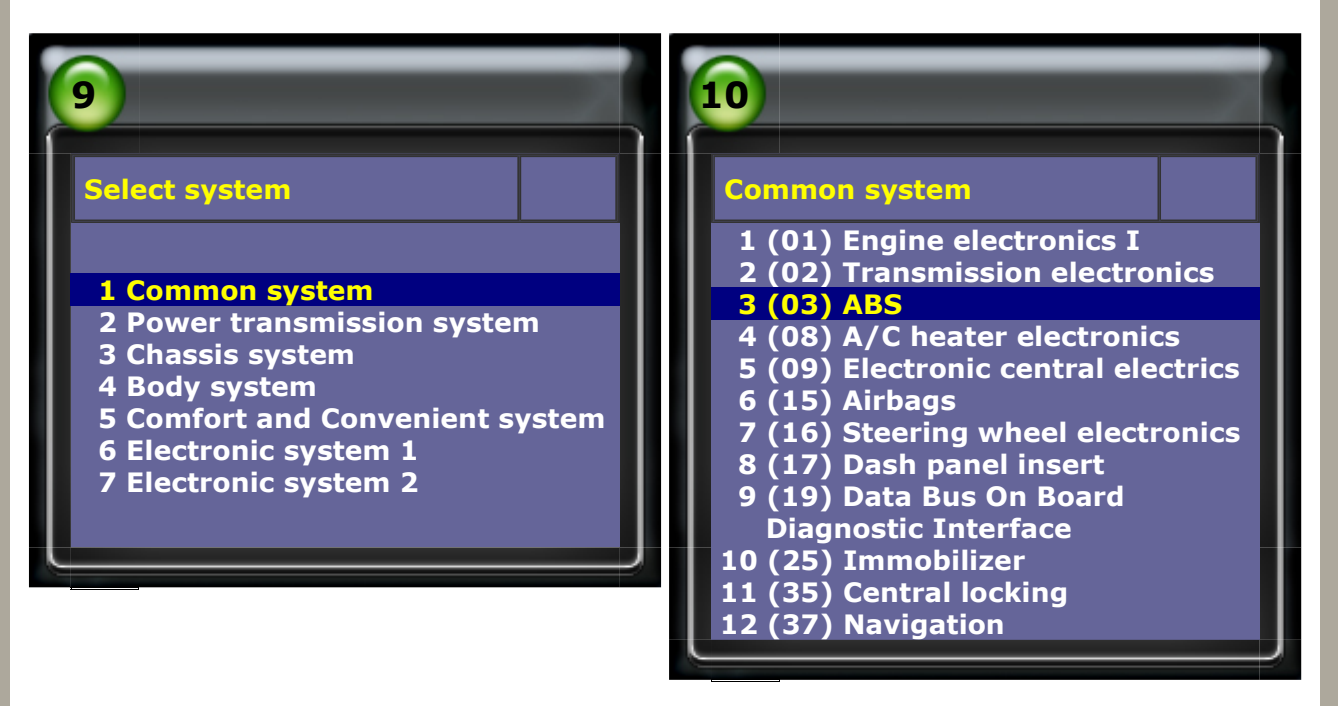

#### 6. Select Read Fault Code (Please check ABS type from Vehicle Information page)

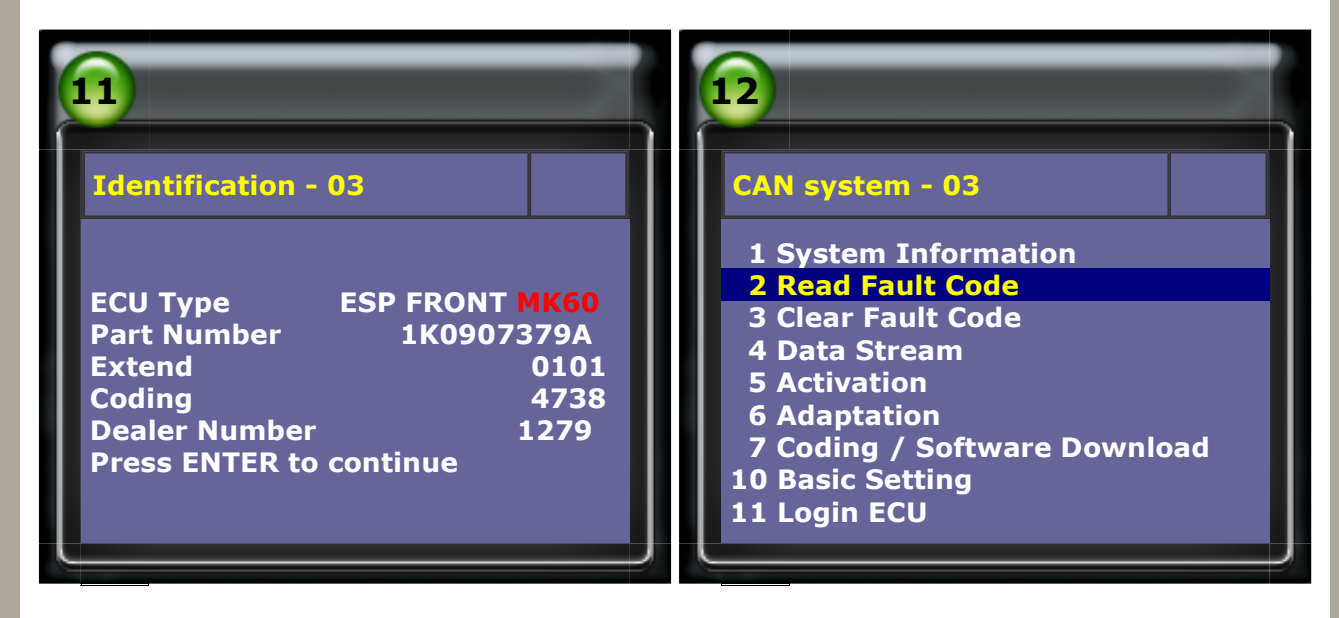

### 7. Steering Angle Sensor(G85) fault -> Select Login ECU

| 13               | 14                                                              |
|------------------|-----------------------------------------------------------------|
| 1/1 ID: 30A - 03 | CAN system - 03                                                 |
|                  | 1 System Information<br>2 Read Fault Code<br>3 Clear Fault Code |

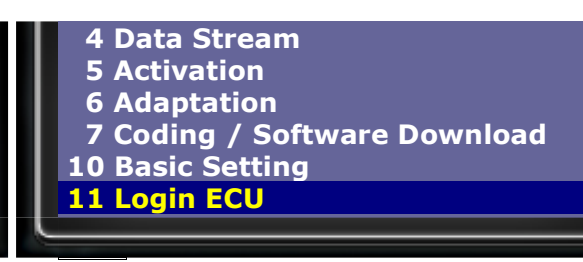

#### 8. Please enter login number: 40168

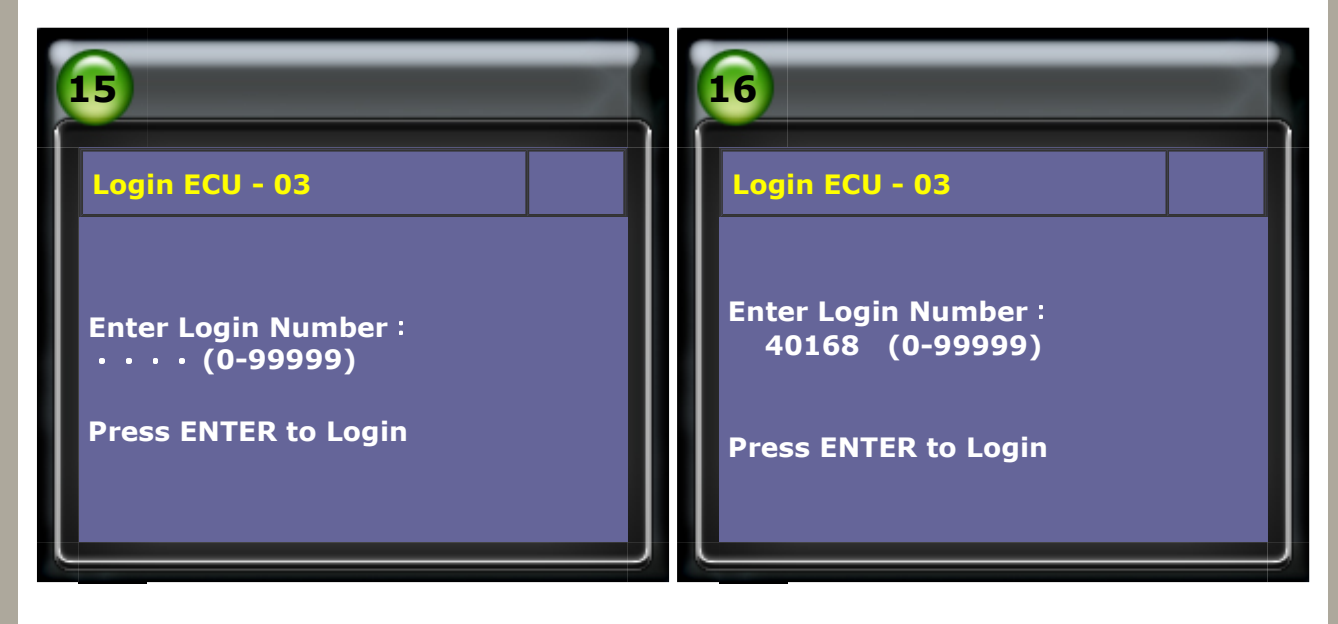

#### 9. After login OK -> Select Basic Setting

| 17                                  | 18                                                                                                    |
|-------------------------------------|----------------------------------------------------------------------------------------------------|
| Login ECU - 03                      | CAN system - 03                                                                                                    |
| Login OK.<br>Press EXIT to continue | 1 System Information<br>2 Read Fault Code<br>3 Clear Fault Code<br>4 Data Stream<br>5 Activation<br>6 Adaptation<br>7 Coding / Software Download<br>10 Basic Setting<br>11 Login ECU |

#### **10.** Basic Setting -> enter block number: 060

| 19                        | 20                        |
|---------------------------|---------------------------|
| Basic Setting - 03        | Basic Setting - 03        |
| Block number: ・・・ (0-255) | Block number: 060 (0-255) |
| ENTER: Confirm input      | ENTER: Confirm input      |
|                           |                           |

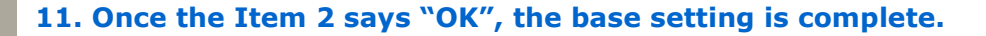

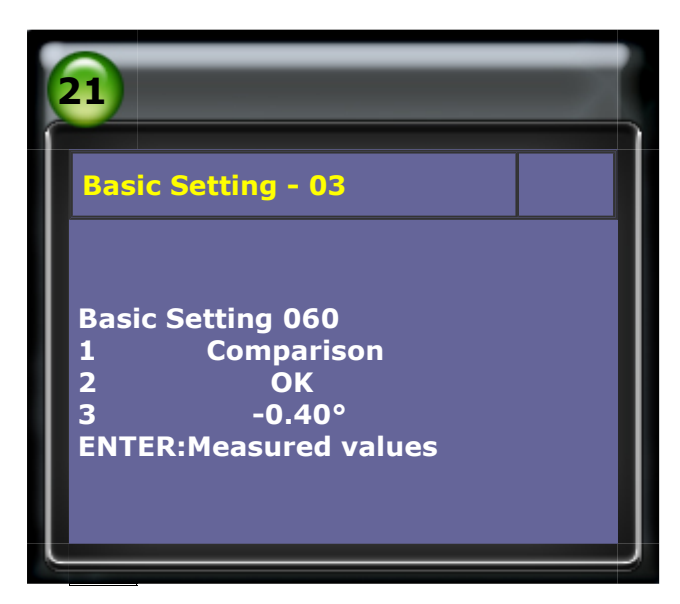

#### B. Sensor for Lateral Acceleration (G200) Calibration

- (1) When to perform Sensor for Lateral Acceleration Calibration
  - 1. The lateral acceleration sensor has been replaced.
  - 2. The ABS ECU has been replaced.
  - 3. The lateral acceleration sensor has been removed to perform any other repair on the vehicle.

#### (2) Prerequisites:

1. System voltage should be at least 12V.

#### How to perform this function utilizing iScan-II wt:

#### 1. Select Vehicle Diagnostic -> EUROPEAN

| 1                                                                                                    |                  | 2                                   |
|----------------------------------------------------------------------------------------------------|------------------|-------------------------------------|
| Main Menu                                                                                                    | •                | Vehicle Diagnostic                  |
| <ul> <li>1 Vehicle Diagnostic</li> <li>2 Component Test System         <ul> <li>(External Modules)</li> <li>3 IMS2(Interface</li> <li>Module Simulation System)</li> </ul> </li> <li>80 OBD- II Standard Complian         <ul> <li>Diagnostics</li> <li>82 DOL Mode (Diagnostic On-</li> </ul> </li> </ul> | )<br>nt<br>Line) | 1 AMERICAN<br>2 EUROPEAN<br>3 ASIAN |

#### 2. Select VW AUDI SEAT SKODA

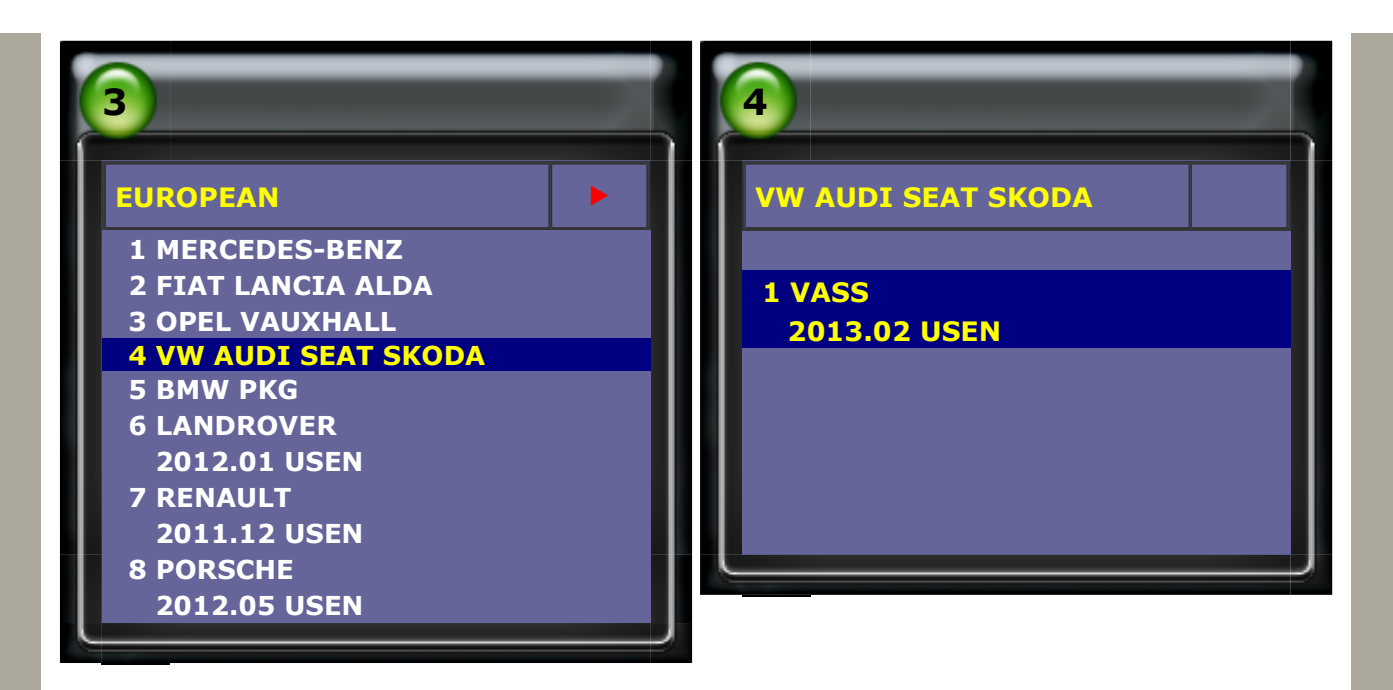

#### 3. Select VOLKSWAGEN -> Golf series

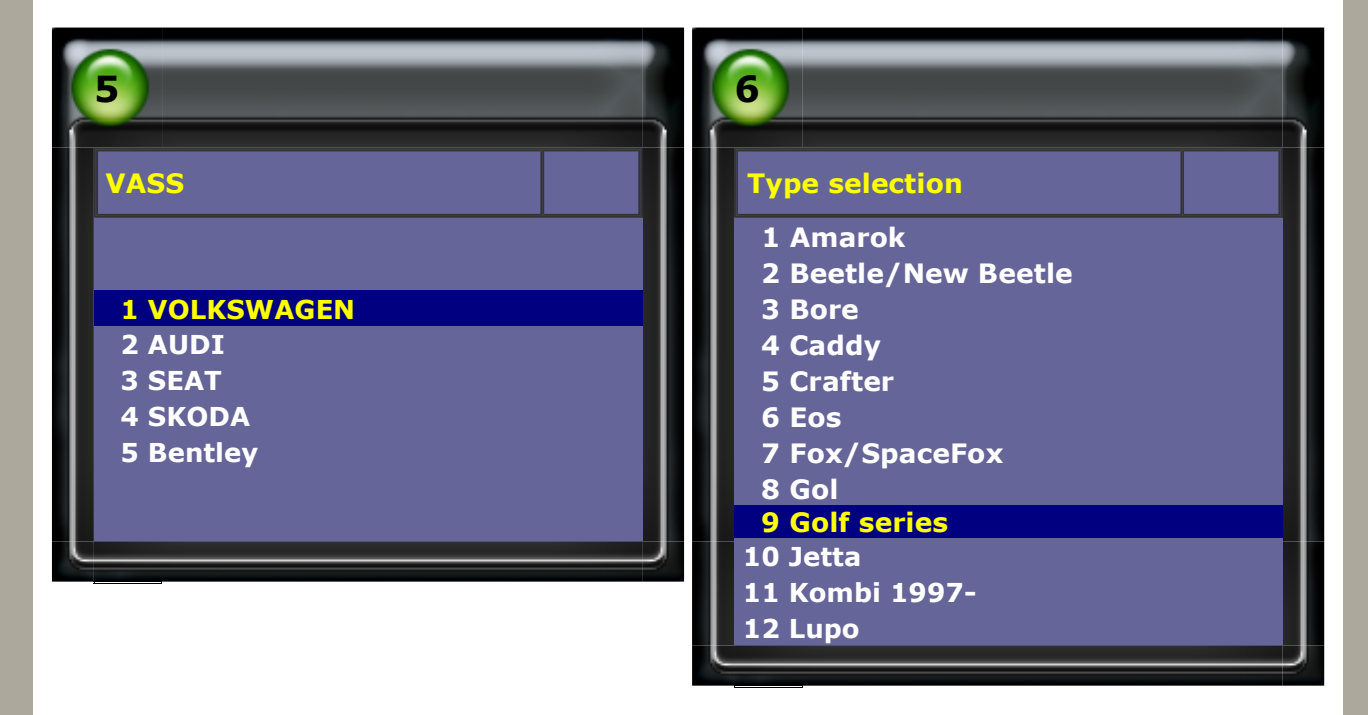

#### 4. Select Golf/Golf Plus->Individual System Search

| 7                                                                                                   | 8                                                                      |
|----------------------------------------------------------------------------------------------------|------------------------------------------------------------------------|
| Type selection                                                                                      | Function Select                                                        |
| 1 Golf/Golf Plus<br>2 eGolf 2011-<br>3 Golf Cabriolet 2011-<br>4 Golf Wagon 2010-USA/Canada<br>only | 1 Whole System Search<br>2 Individual System Search<br>3 Quick Service |

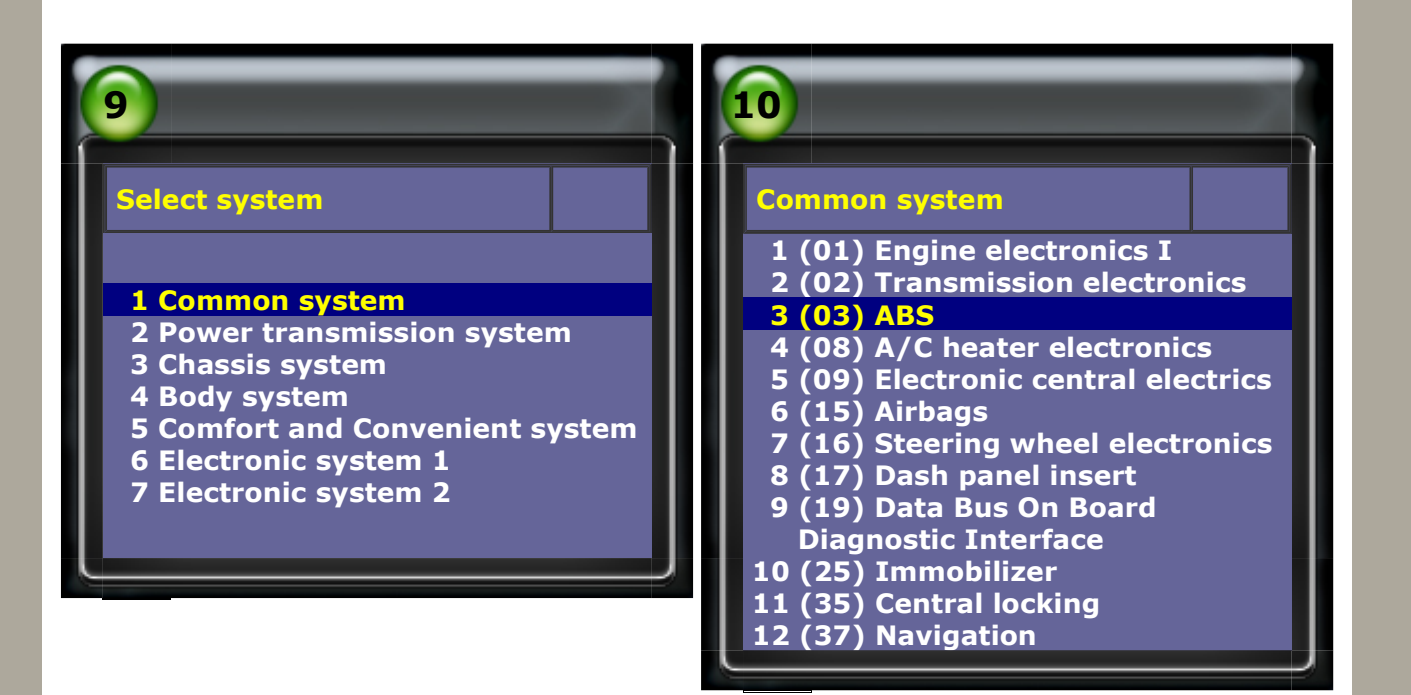

#### 6. Select Read Fault Code

(Please check ABS type from Vehicle Information page)

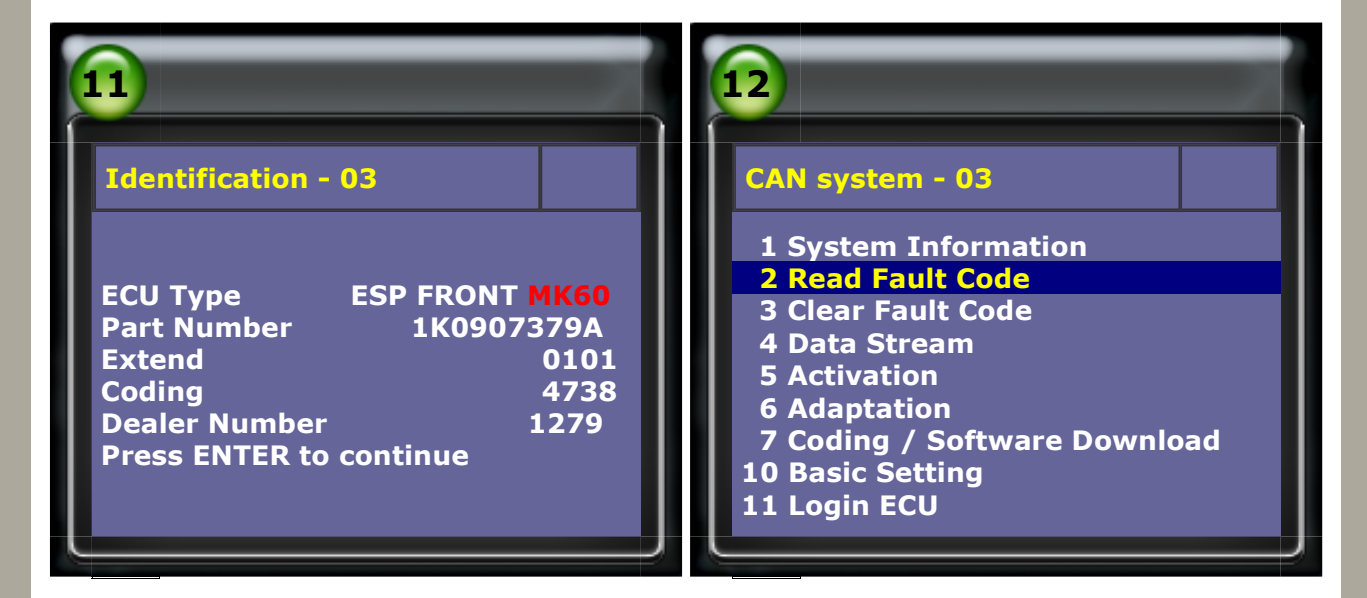

#### 7. Lateral acceleration sensor (G200) fault -> Select Login ECU

| 13                                             | 14                                                                                                    |
|------------------------------------------------|----------------------------------------------------------------------------------------------------|
| 1/1 ID: 58F - 03                               | CAN system - 03                                                                                                    |
| 01423<br>Lateral Acceleration<br>Sensor (G200) | 1 System Information<br>2 Read Fault Code<br>3 Clear Fault Code<br>4 Data Stream<br>5 Activation<br>6 Adaptation<br>7 Coding / Software Download<br>10 Basic Setting<br>11 Login ECU |

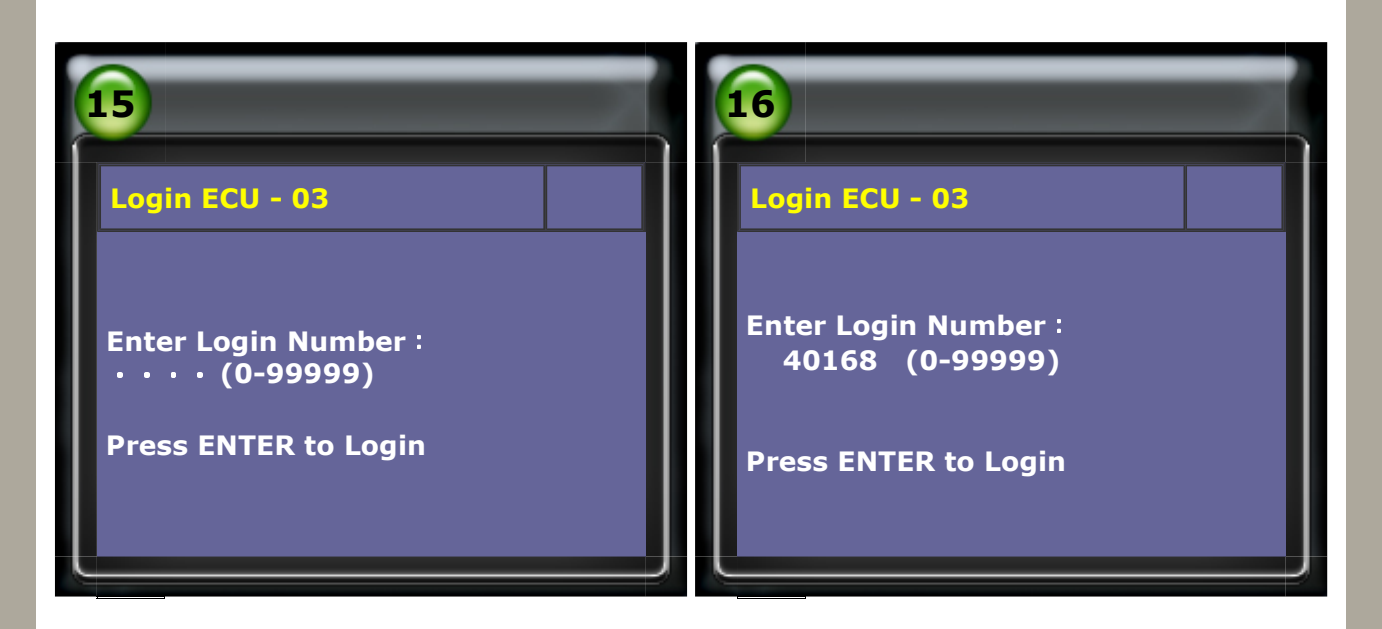

#### 9. After login OK -> Select Basic Setting

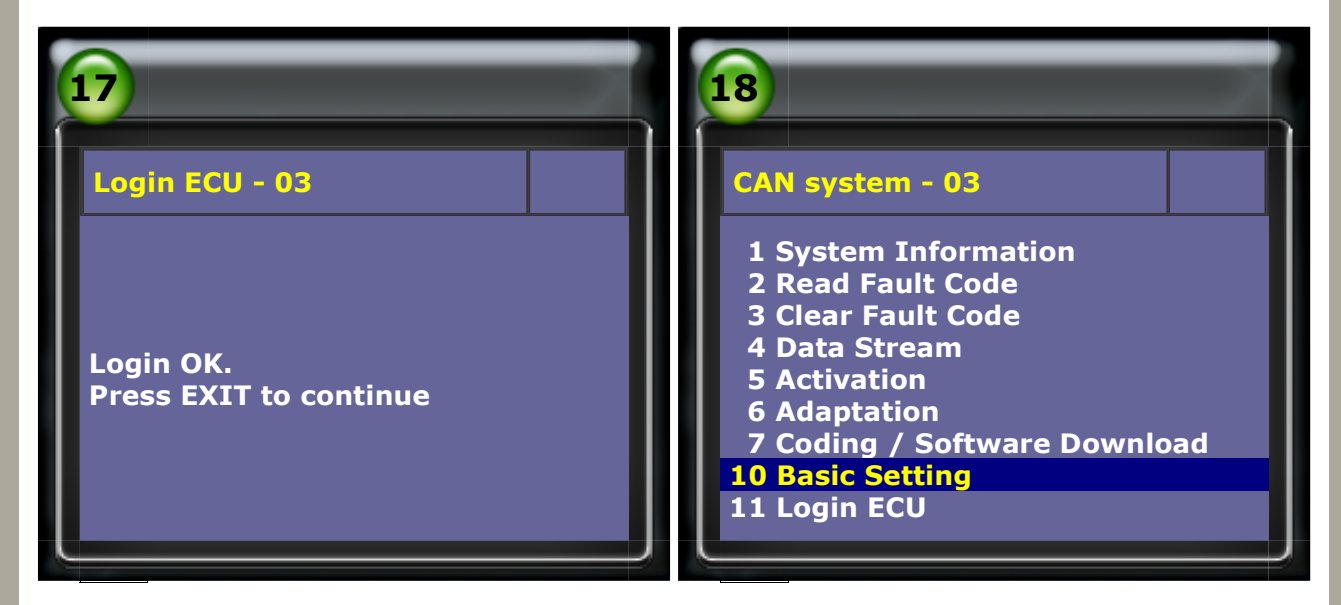

#### **10.** Basic Setting -> enter block number: 063

| 19                                                   | 20                                               |
|------------------------------------------------------|--------------------------------------------------|
| Basic Setting - 03                                   | Basic Setting - 03                               |
| Block number : • • • (0-255)<br>ENTER: Confirm input | Block number:063 (0-255)<br>ENTER: Confirm input |
|                                                      |                                                  |

11. Once the Item 2 says "OK", the base setting is complete.

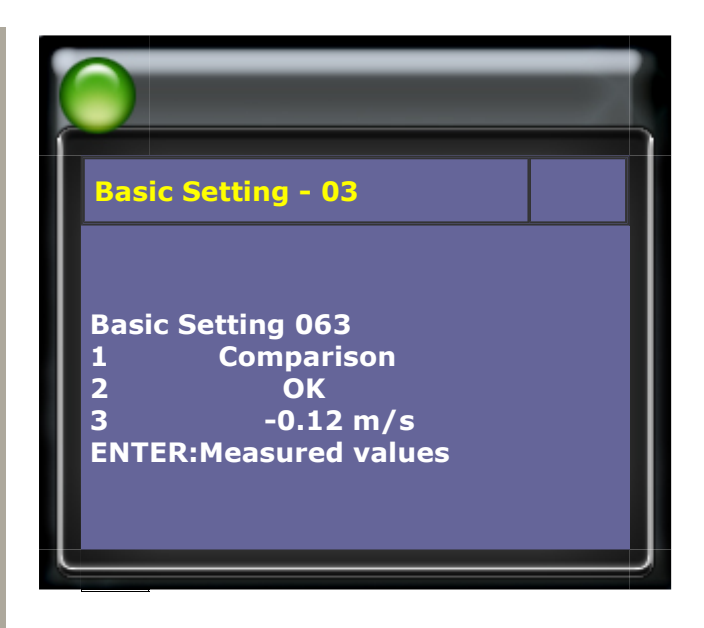

#### C. Brake Pressure Sensor 1 (G201) Calibration

- (1) When to perform Brake Pressure Sensor 1 Calibration
  - 1. The Brake Pressure sensor has been replaced.
  - 2. The ABS ECU has been replaced.
  - 3. The Brake Pressure sensor has been removed to perform any other repair on the vehicle.

#### (2) Prerequisites:

1. System voltage should be at least 12V.

#### How to perform this function utilizing iScan-II wt:

#### 1. Select Vehicle Diagnostic -> EUROPEAN

|                                                                                                    | 2                                   |
|----------------------------------------------------------------------------------------------------|-------------------------------------|
| Main Menu 🔶                                                                                                    | Vehicle Diagnostic                  |
| <ul> <li>1 Vehicle Diagnostic</li> <li>2 Component Test System<br/>(External Modules)</li> <li>3 IMS2(Interface<br/>Module Simulation System)</li> <li>80 OBD- II Standard Compliant<br/>Diagnostics</li> <li>82 DOL Mode (Diagnostic On-Line)</li> </ul> | 1 AMERICAN<br>2 EUROPEAN<br>3 ASIAN |

#### 2. Select VW AUDI SEAT SKODA

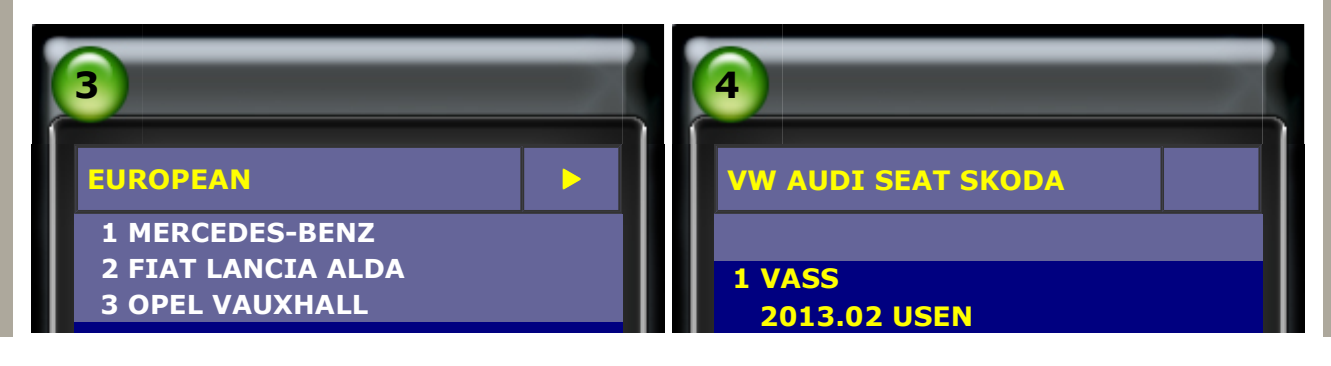

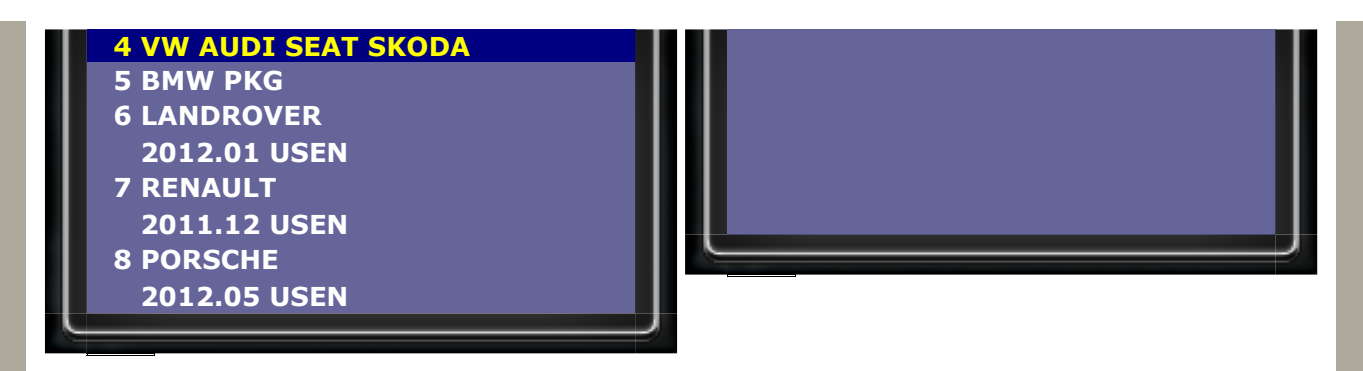

#### 3. Select VOLKSWAGEN -> Golf series

| 5            | 6                   |
|--------------|---------------------|
| VASS         | Type selection      |
|              | 1 Amarok            |
|              | 2 Beetle/New Beetle |
| 1 VOLKSWAGEN | 3 Bore              |
| 2 AUDI       | 4 Caddy             |
| 3 SEAT       | 5 Crafter           |
| 4 SKODA      | 6 Eos               |
| 5 Bentley    | 7 Fox/SpaceFox      |
|              | 8 Gol               |
|              | 9 Golf series       |
|              | 10 Jetta            |
|              | 11 Kombi 1997-      |
|              | 12 Lupo             |
|              |                     |

#### 4. Select Golf/Golf Plus->Individual System Search

| 2                                                                                                   | 8                                                                      |
|----------------------------------------------------------------------------------------------------|------------------------------------------------------------------------|
| Type selection                                                                                      | Function Select                                                        |
| 1 Golf/Golf Plus<br>2 eGolf 2011-<br>3 Golf Cabriolet 2011-<br>4 Golf Wagon 2010-USA/Canada<br>only | 1 Whole System Search<br>2 Individual System Search<br>3 Quick Service |

#### 5. Select Common system-> ABS

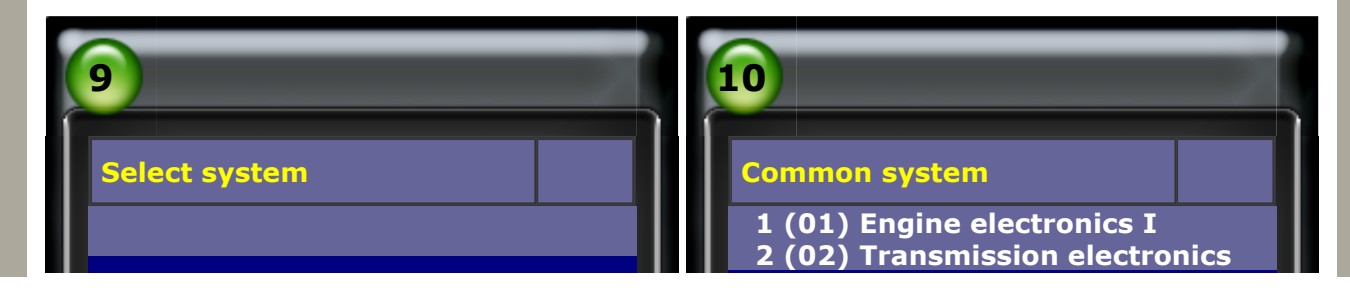

#### 1 Common system

- 2 Power transmission system
- 3 Chassis system
- 4 Body system
- **5** Comfort and Convenient system
- 6 Electronic system 1
- 7 Electronic system 2

#### 3 (03) ABS

- 4 (08) A/C heater electronics
- 5 (09) Electronic central electrics
- 6 (15) Airbags
- 7 (16) Steering wheel electronics
- 8 (17) Dash panel insert <u>9 (19) Data Bus</u> On Board
- Diagnostic Interface
- 10 (25) Immobilizer
- 11 (35) Central locking
- 12 (37) Navigation

# 6. Select Read Fault Code

(Please check ABS type from Vehicle Information page)

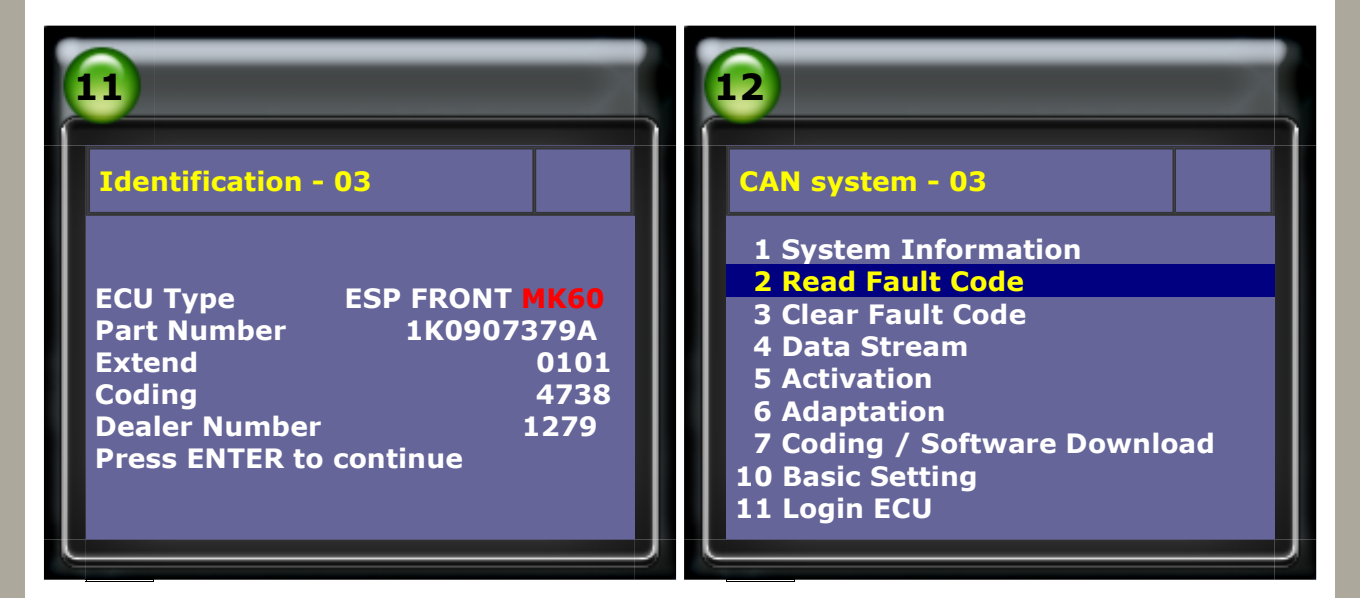

#### 7. Beake pressure sensor fault -> Select Login ECU

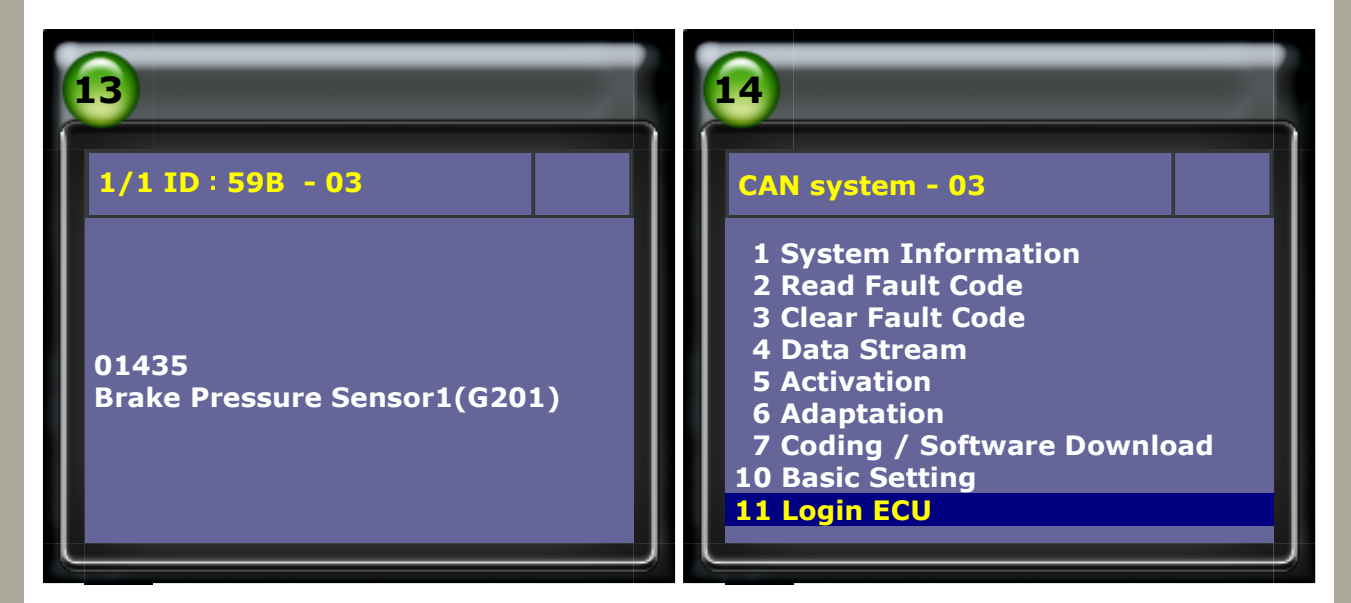

#### 8. Please enter login number: 40168

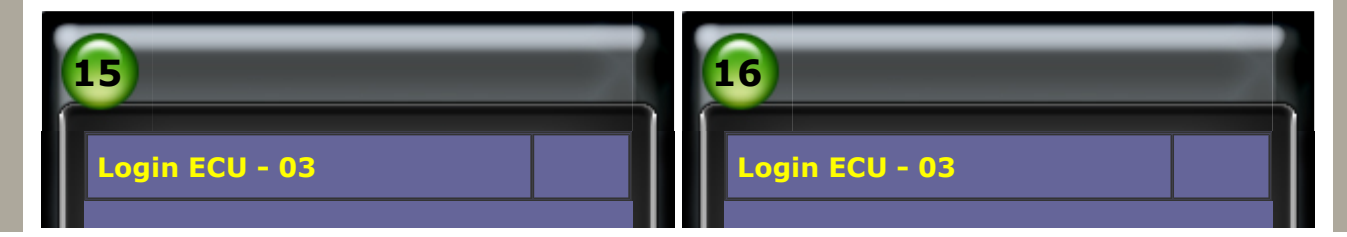

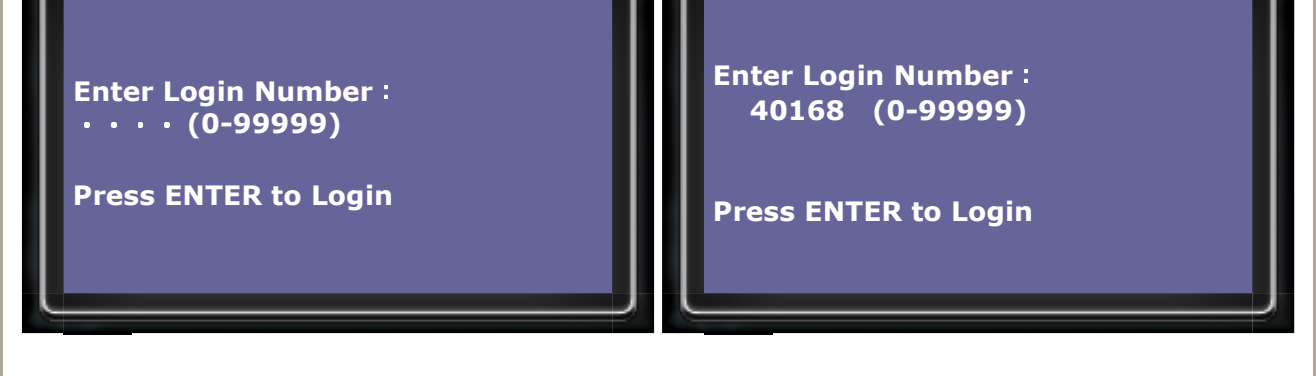

#### 9. After login OK -> Select Basic Setting

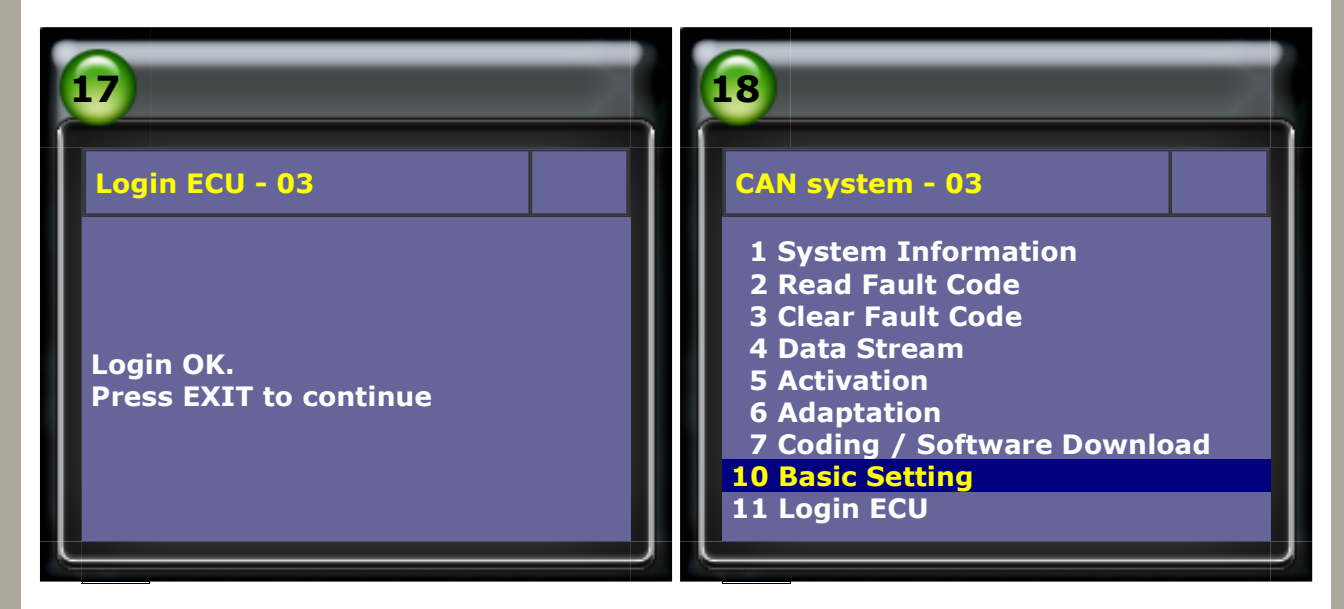

#### 10. Basic Setting -> enter block number: 066

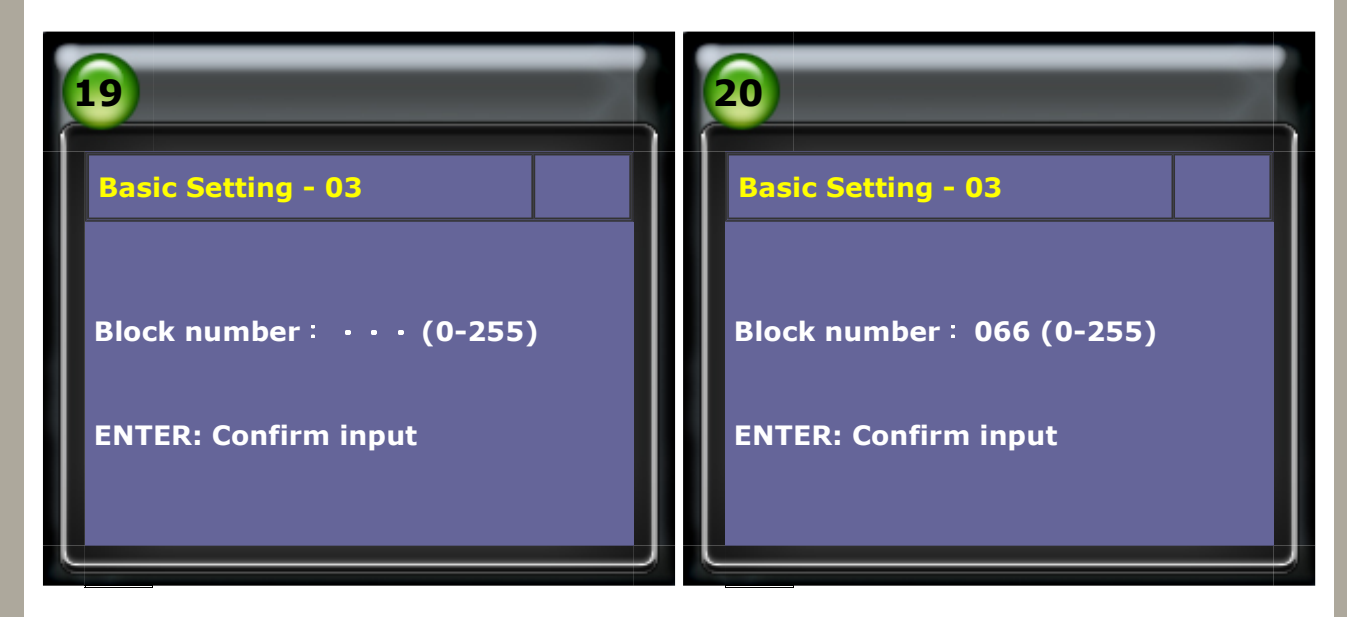

#### 11. Once the Item 2 says "OK", the base setting is complete.

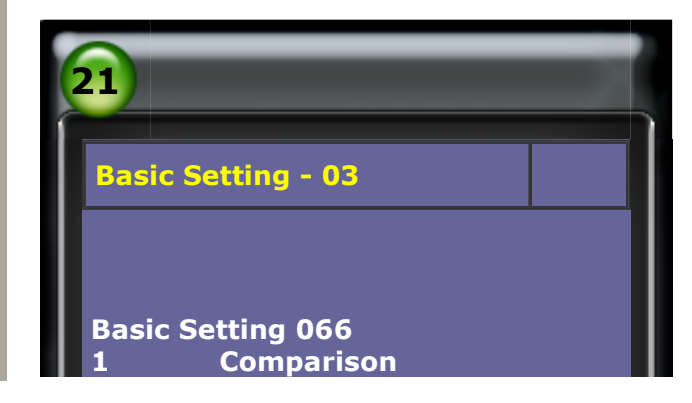

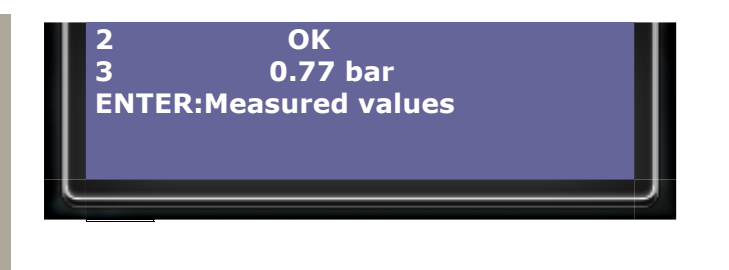

## D. Sensor for Longitudinal Acceleration (G251) Calibration

#### (1) When to perform Sensor for Longitudinl Acceleration Calibration

- 1. The longitudinal acceleration sensor has been replaced.
- 2. The ABS ECU has been replaced.
- 3. The longitudinal acceleration sensor has been removed to perform any repair on the vehicle.

#### (2) Prerequisites:

1. System voltage should be at least 12V.

#### How to perform this function utilizing iScan-II wt:

#### 1. Select Vehicle Diagnostic -> EUROPEAN

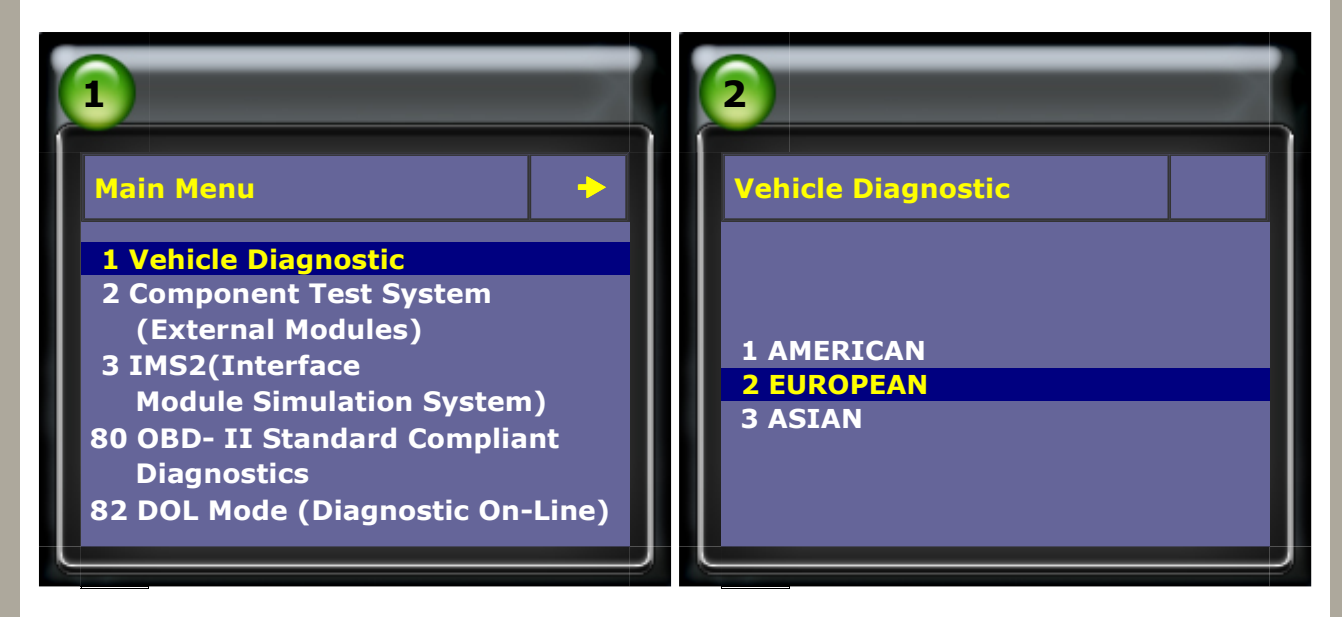

#### 2. Select VW AUDI SEAT SKODA

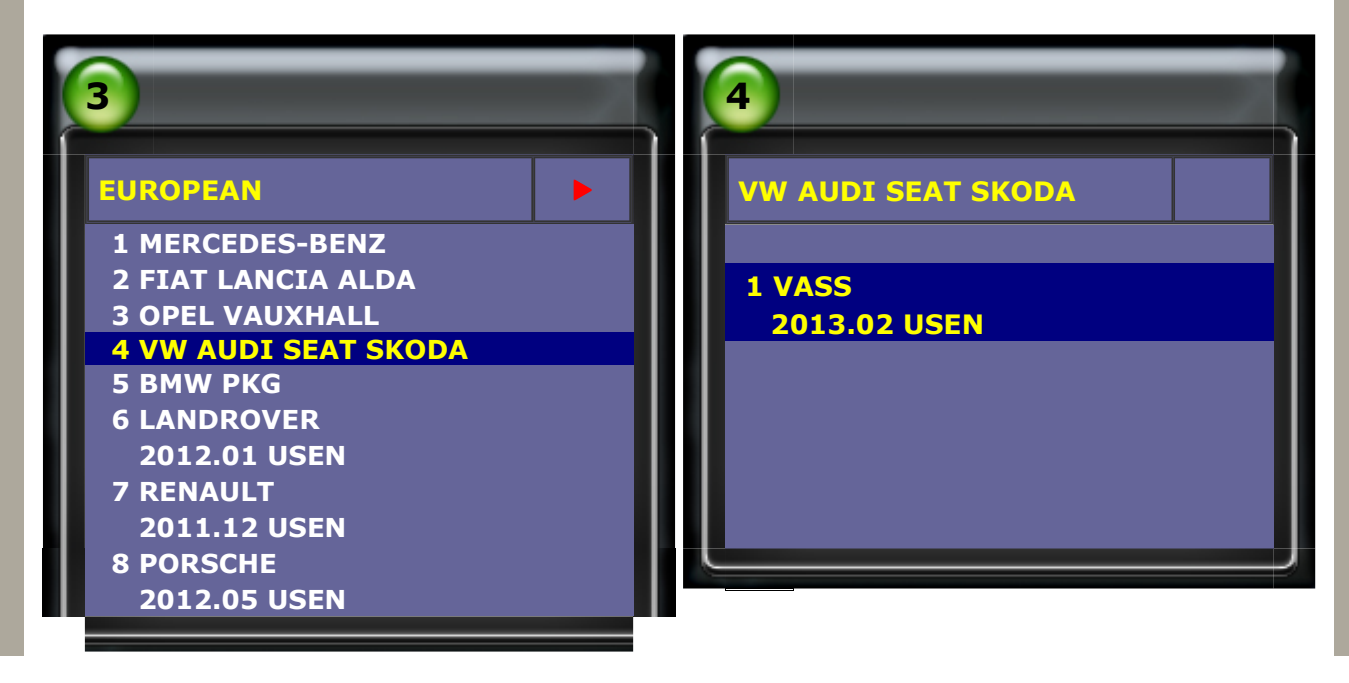

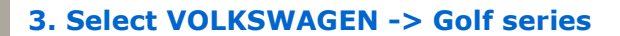

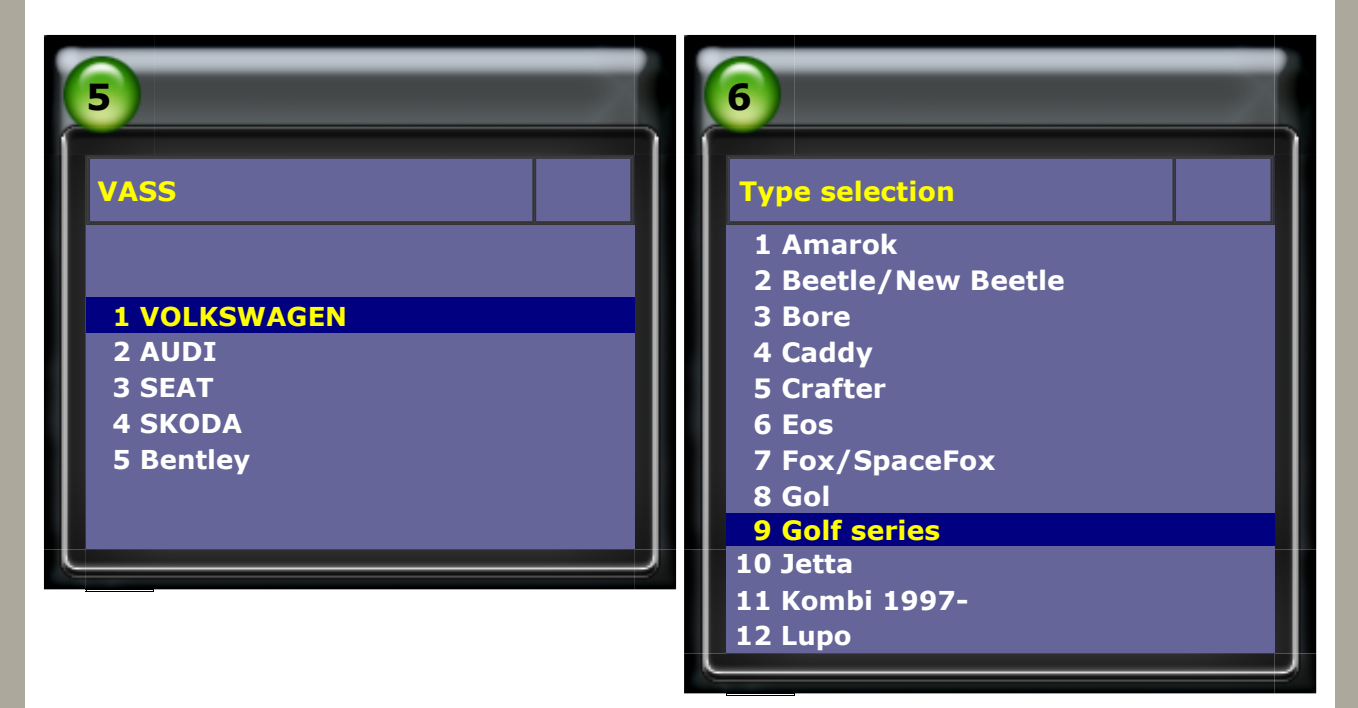

#### 4. Select Golf/Golf Plus->Individual System Search

| 7                                                                                                   | 8                                                                      |
|----------------------------------------------------------------------------------------------------|------------------------------------------------------------------------|
| Type selection                                                                                      | Function Select                                                        |
| 1 Golf/Golf Plus<br>2 eGolf 2011-<br>3 Golf Cabriolet 2011-<br>4 Golf Wagon 2010-USA/Canada<br>only | 1 Whole System Search<br>2 Individual System Search<br>3 Quick Service |

#### 5. Select Common system-> ABS

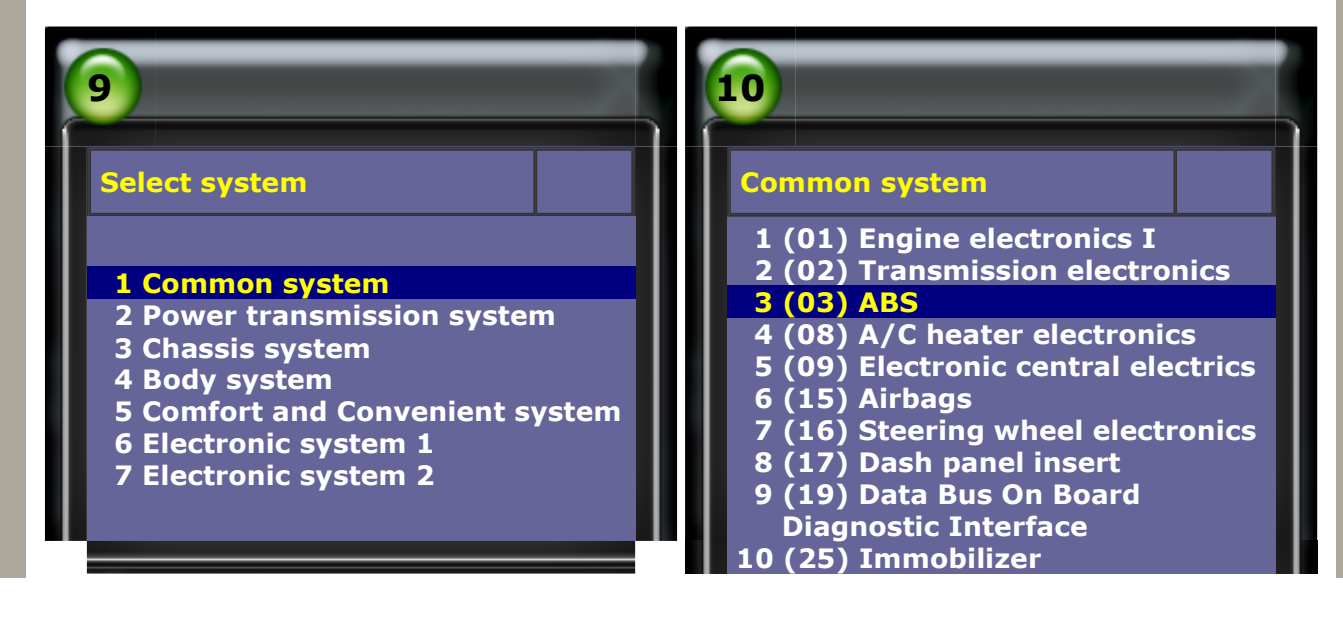

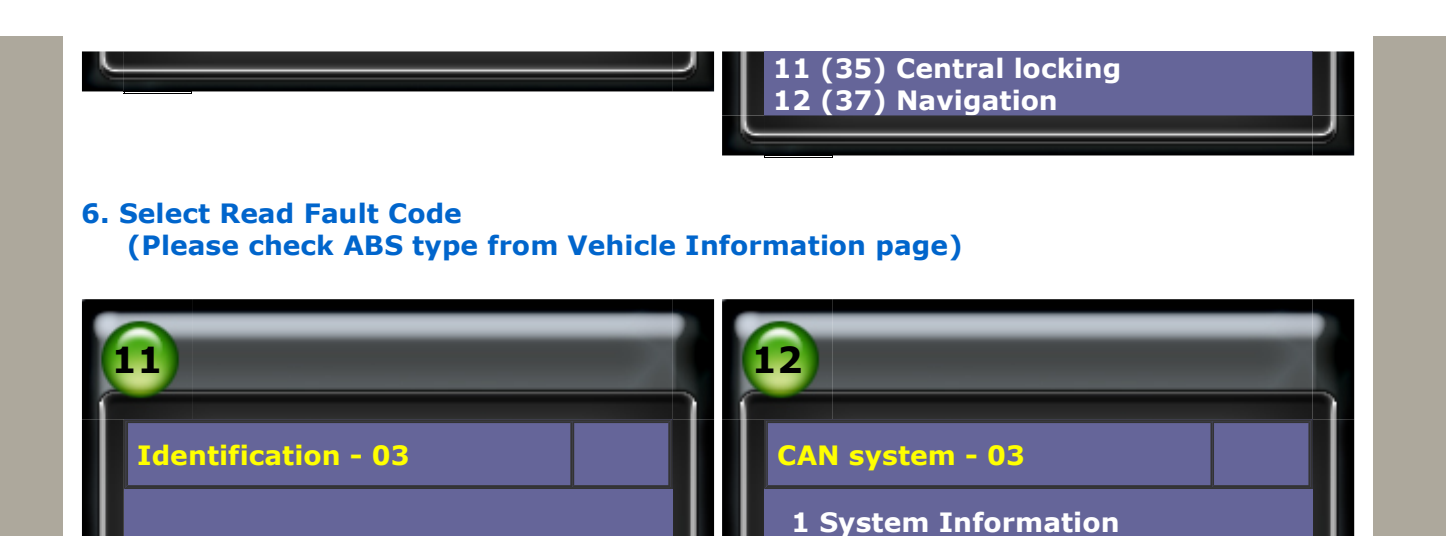

2 Read Fault Code

**3 Clear Fault Code** 

7 Coding / Software Download

**4 Data Stream** 

**5** Activation

**6** Adaptation

10 Basic Setting <u>11 L</u>ogin ECU

7. Longitudinal acceleration sensor fault -> Select Login ECU

**ESP FRONT MK60** 

1K0907379A

0101

4738

1279

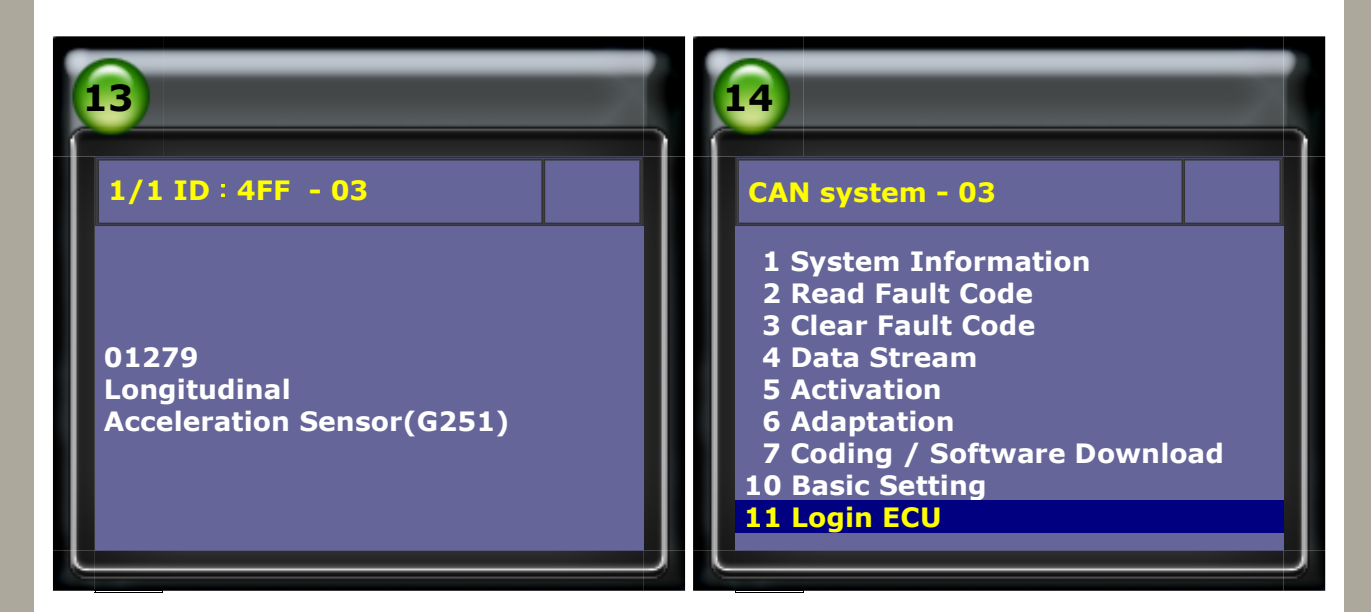

#### 8. Please enter login number: 40168

ECU Type

Extend

Coding

Part Number

Dealer Number

**Press ENTER to continue** 

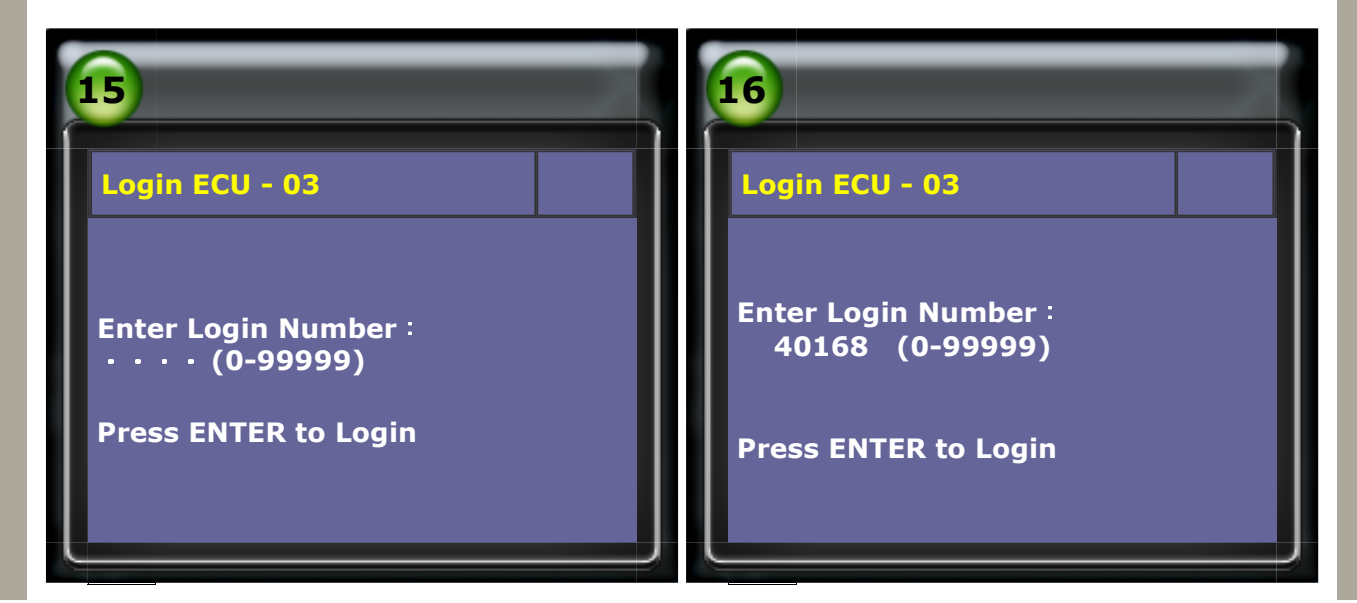

#### 9. After login OK -> Select Basic Setting

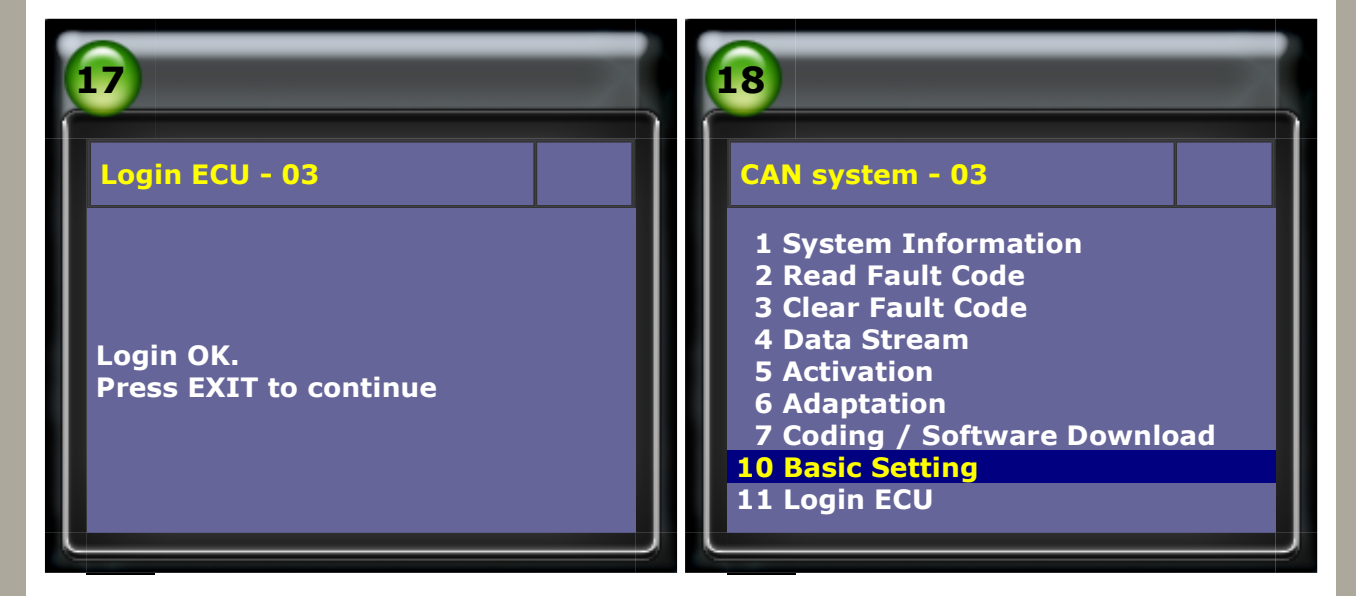

#### 10. Basic Setting -> enter block number: 069

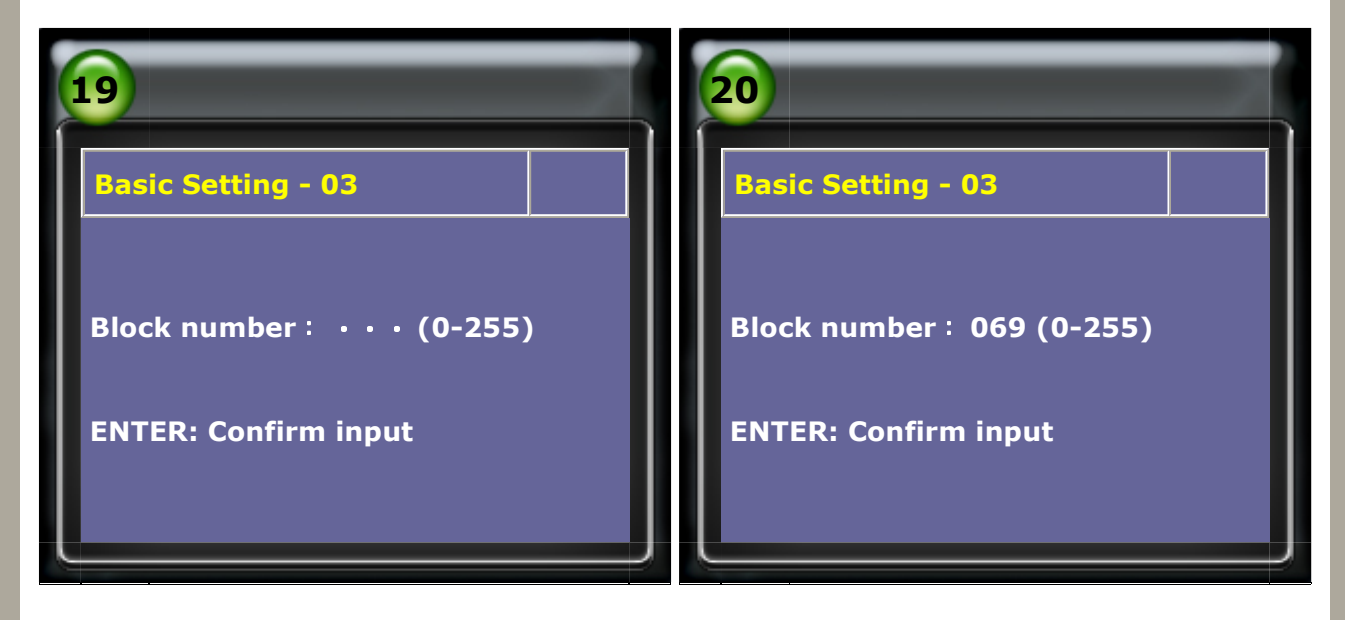

11. Once the Item 2 says "OK", the base setting is complete.

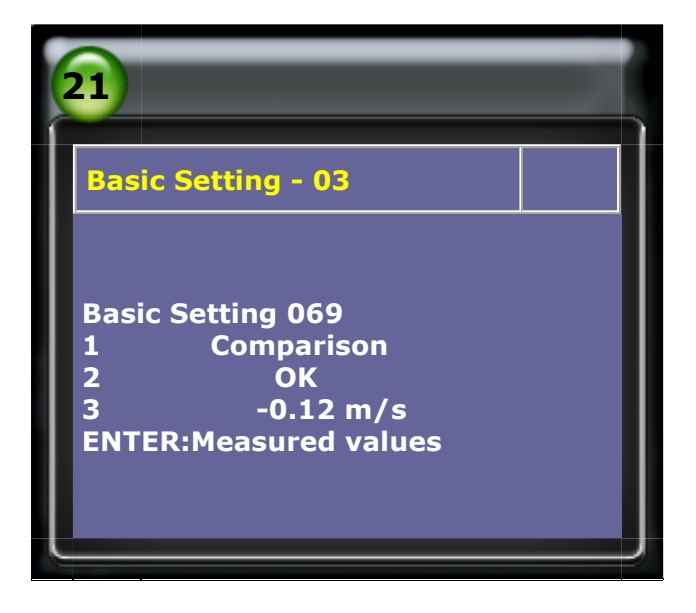

#### ABS type : MK70

Models: A3 、 Caddy 、 Eos 、 Golf 、 Jetta 、 Bora 、 Passat 、 Tiguan 、 Touran

#### A. Sensor for Steering Angle (G85) Calibration

(1) When to perform Sensor for Steering Angle Calibration:

- 1. The steering angle sensor has been replaced.
- 2. The ABS ECU has been replaced.
- 3. The steering angle sensor has been removed to perform any repair on the vehicle.

#### (2) Prerequisites (before calibration):

- 1. Start the vehicle.
- 2. Turn the steering wheel one turn to the left and one turn to the right.
- 3. Drive in a speed not higher than 20 km/h and turn steering wheel completely to the left and right 3 times each.
- 4. Stop the vehicle on a level surface with the wheels pointed straight.
- 5. Keep the engine running and do not switch off the ignition.
- 6. System voltage should be at least 12V.

#### How to perform this function utilizing iScan-II wt:

#### 1. Select Vehicle Diagnostic -> EUROPEAN

| 1                                                                                                    |                  | 2                                   |
|----------------------------------------------------------------------------------------------------|------------------|-------------------------------------|
| Main Menu                                                                                                    | •                | Vehicle Diagnostic                  |
| <ul> <li>1 Vehicle Diagnostic</li> <li>2 Component Test System         <ul> <li>(External Modules)</li> <li>3 IMS2(Interface</li> <li>Module Simulation System</li> <li>80 OBD- II Standard Complian</li> <li>Diagnostics</li> <li>82 DOL Mode (Diagnostic On-</li> </ul> </li> </ul> | )<br>nt<br>Line) | 1 AMERICAN<br>2 EUROPEAN<br>3 ASIAN |

#### 2. Select VW AUDI SEAT SKODA

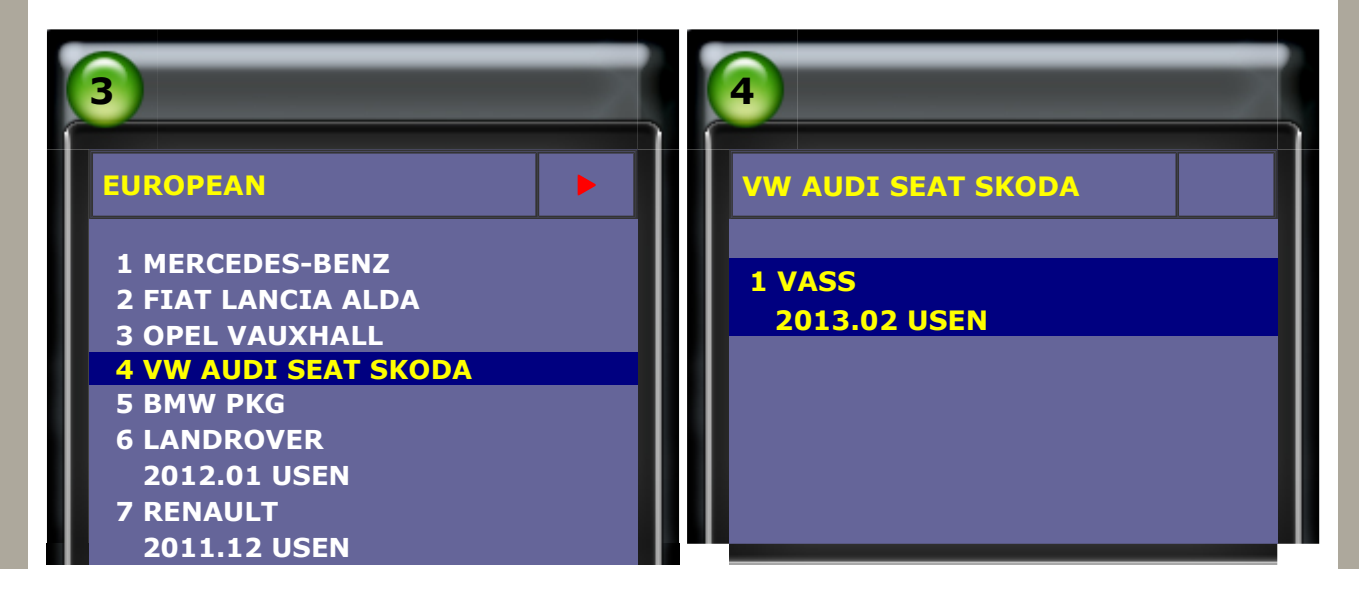

#### 3. Select VOLKSWAGEN -> Golf series

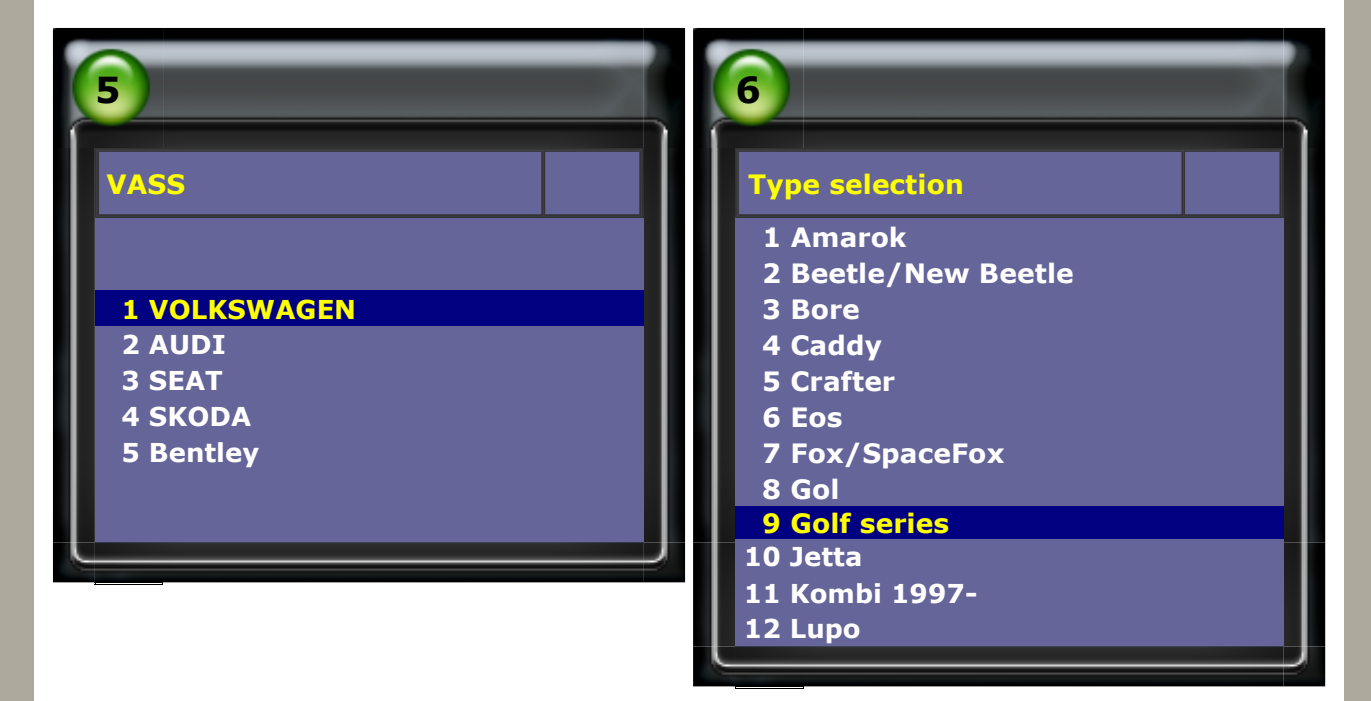

#### 4. Select Golf/Golf Plus->Individual System Search

| 7                                                                                                    | 8                                                                      |
|----------------------------------------------------------------------------------------------------|------------------------------------------------------------------------|
| Type selection                                                                                             | Function Select                                                        |
| <b>1 Golf/Golf Plus</b><br>2 eGolf 2011-<br>3 Golf Cabriolet 2011-<br>4 Golf Wagon 2010-USA/Canada<br>only | 1 Whole System Search<br>2 Individual System Search<br>3 Quick Service |

5. Select Chassis system-> Steering assistance (For ABS type MK70, please select 44. Steering assistance for Steering Angle Sensor Calibration)

| 9                                                                                                    | 10                                                                                                    |
|----------------------------------------------------------------------------------------------------|----------------------------------------------------------------------------------------------------|
| Select system                                                                                                    | Chassis system                                                                                                    |
| 1 Common system<br>2 Power transmission system<br><b>3 Chassis system</b><br>4 Body system<br>5 Comfort and Convenient system<br>6 Electronic system 1 | 1 (03) Brakes electronics<br>2 (13) Distance regulation<br>3 (23) Brake booster<br>4 (43) Brake booster assistance<br>5 (53) Parking brake<br>6 (04) Steering angle<br>7 (14) Wheel dampening |

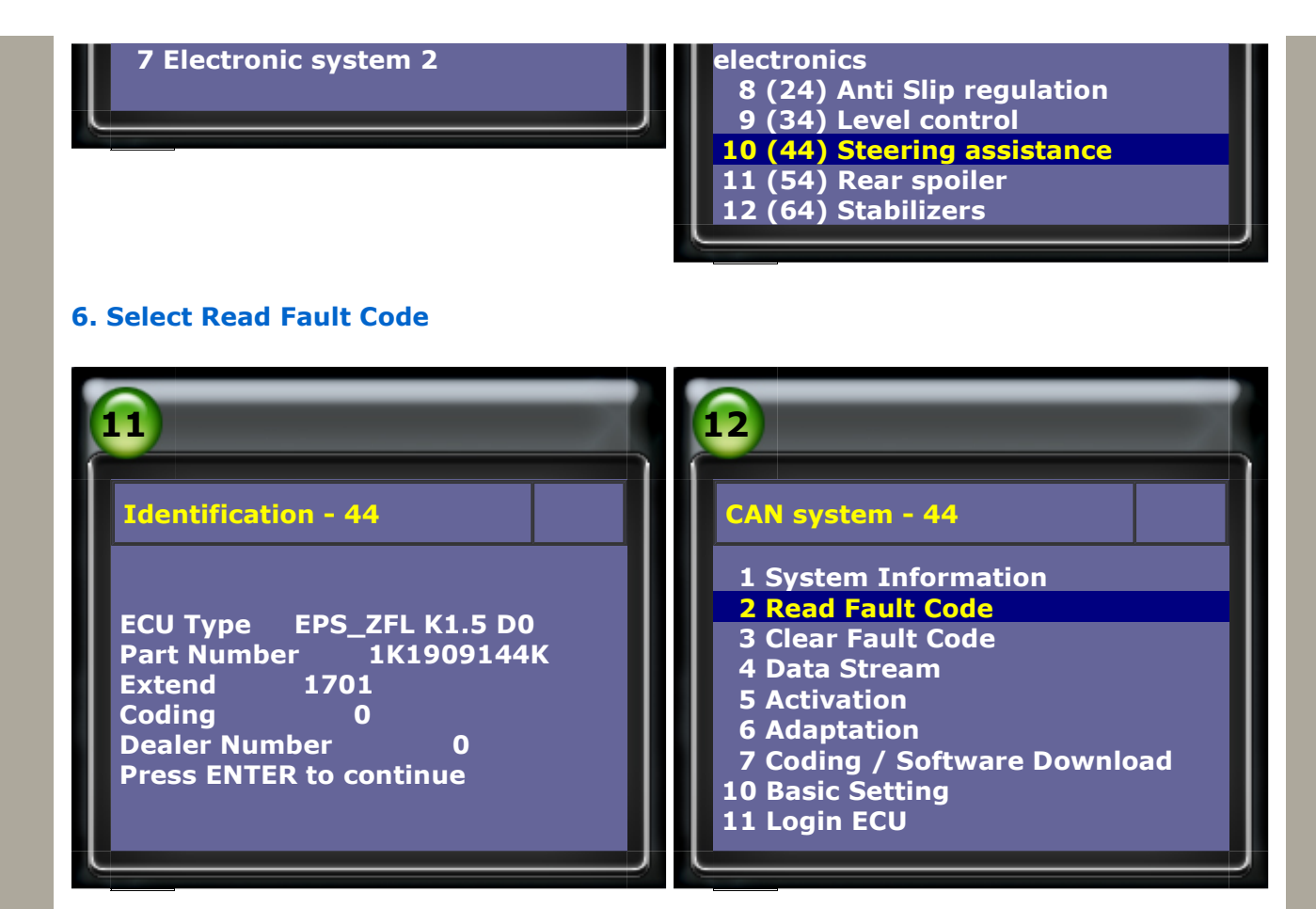

#### 7. Steering Angle Sensor(G85) fault -> Select Login ECU

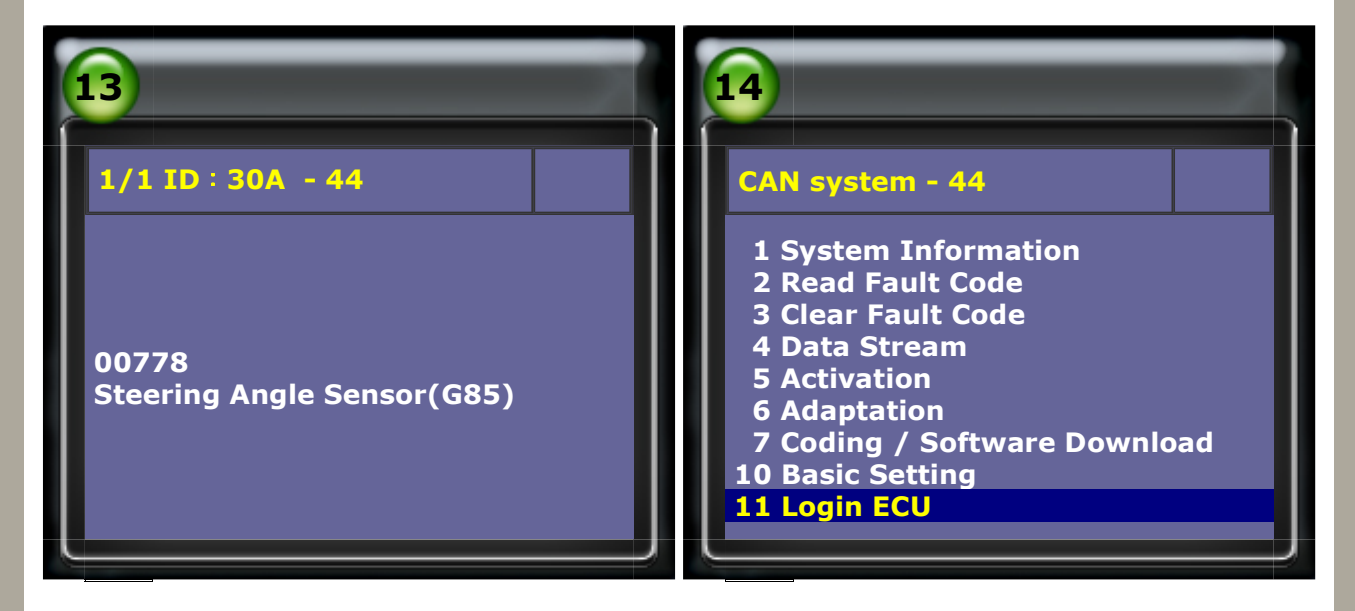

#### 8. Please enter login number: 40168

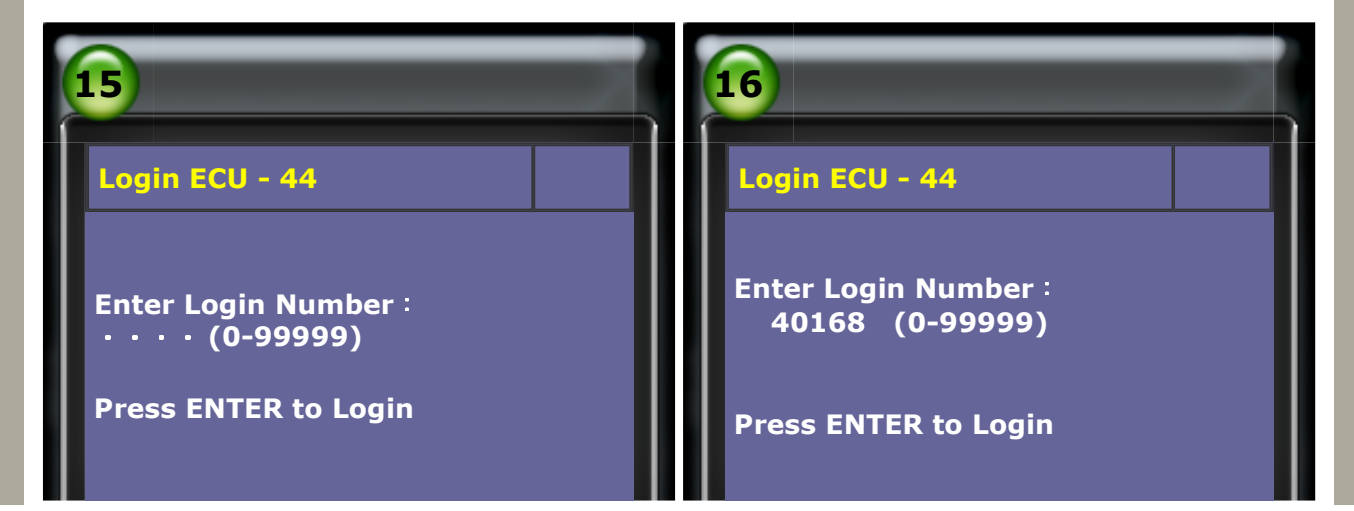

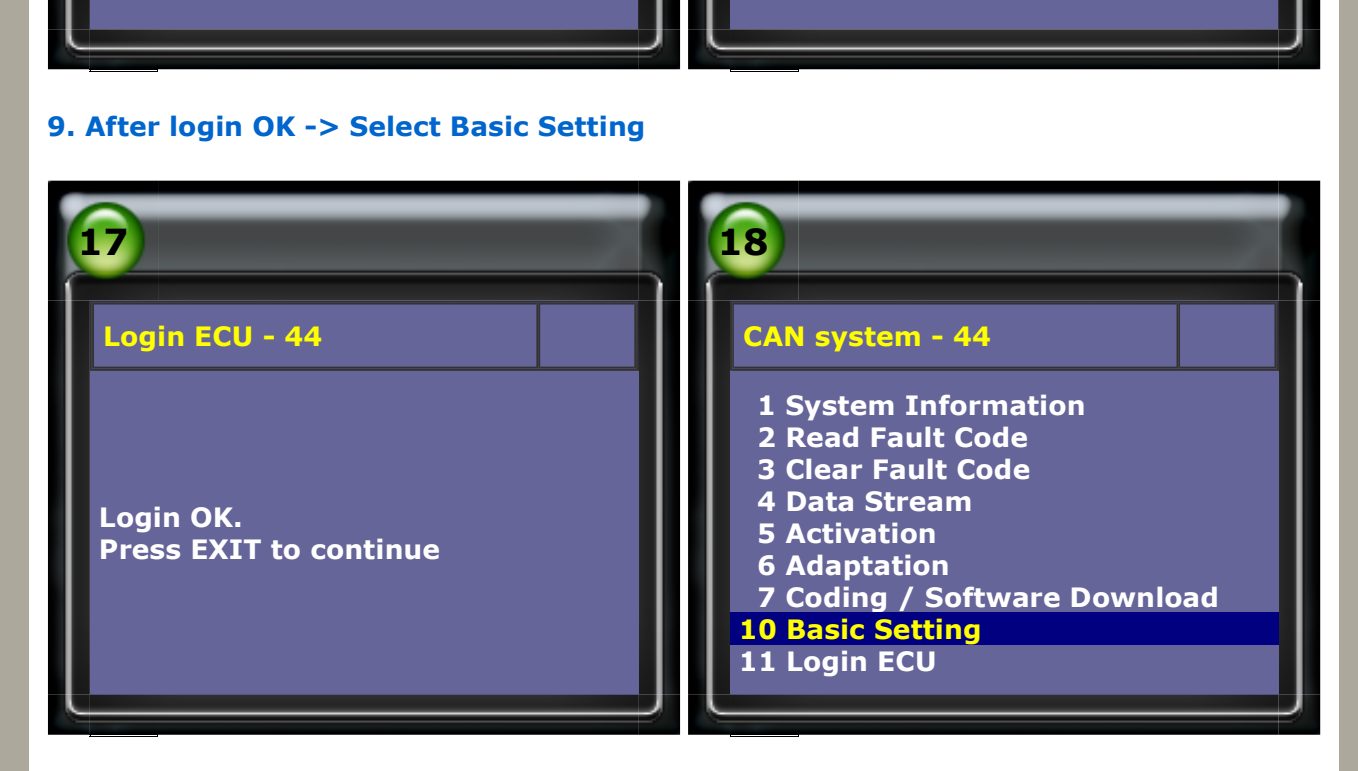

#### 10. Basic Setting -> enter block number: 060

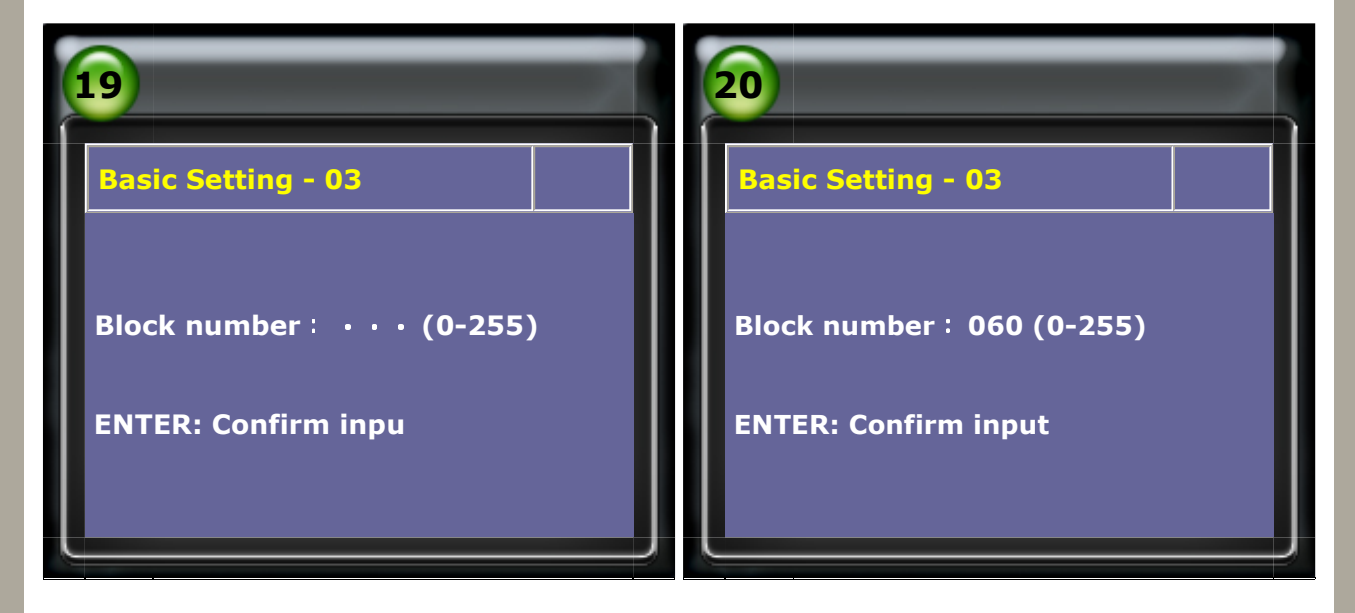

11. Once the Item 2 says "OK", the base setting is complete.

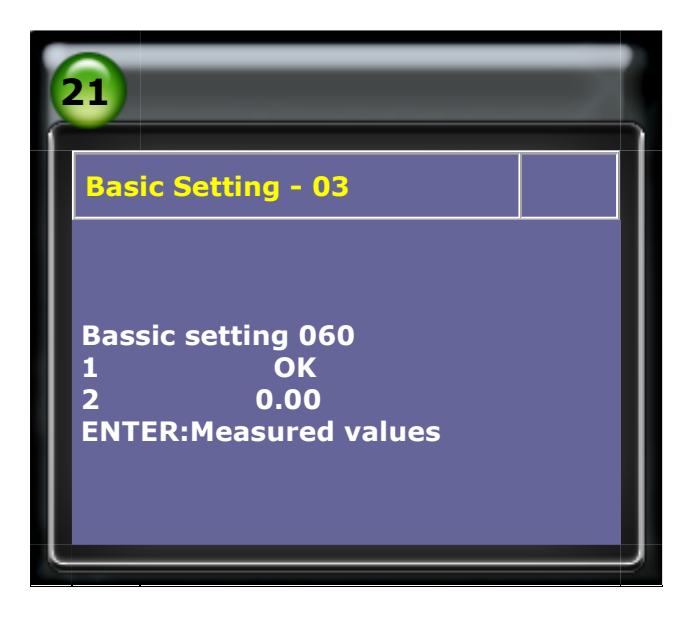

12. Read fault code after basic setting successful.

The Steering Limit Stop needs to be adapted if there is fault.

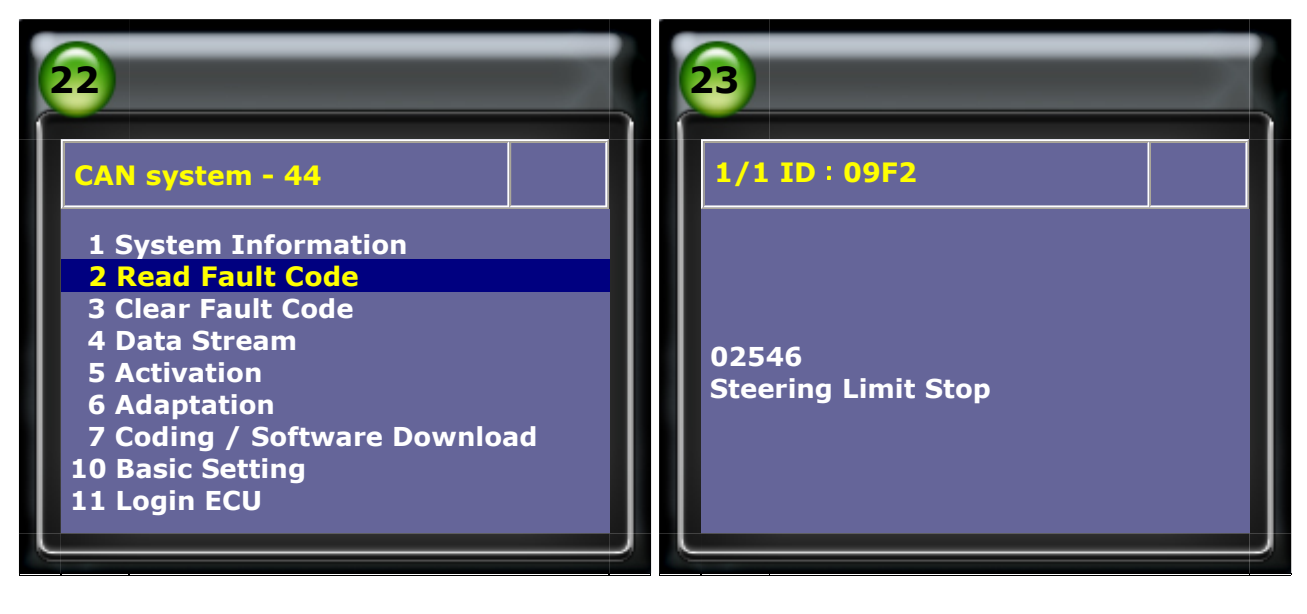

#### **13. Steering Limit Stop Adaptation**

- a. Start the engine, Center steering wheel and hold it centered for 5 seconds.
- b. Turn steering wheel completely to the left and hold it for 2 seconds.
- c. Turn steering wheel completely to the right and hold it for 2 seconds.
- d. Center steering wheel.
- e. Switch Engine OFF and ignition ON. Wait 5 seconds and Steering Assist Warning Lamp should turn OFF.

CopyRight 2008 AUTOLAND SCIENTECH Co., Ltd All Rights Reserved Any questions, please contact sales@autolandscientech.com.

www.autolandscientech.com